### **Technical Guide**

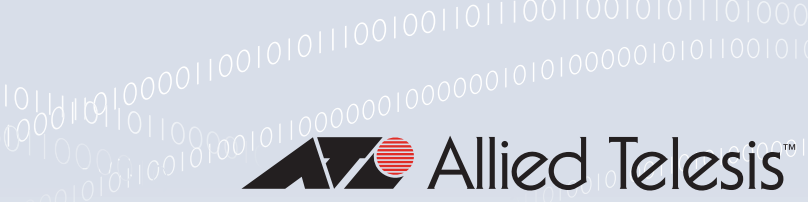

# AR4000S-Cloud on Amazon Web Services (AWS) Installation Guide

Installation Guide

## Introduction

The AR4000S-Cloud is a virtual router appliance product that provides functions such as VPN and firewall.

This installation guide enables you to install and configure your AR4000S-Cloud in an Amazon Web Services (AWS) cloud environment.

## Amazon Web Services (AWS)

The system requirements for the AWS environment are as follows:

- Supported platforms: Amazon Elastic Compute Cloud (Amazon EC2)
- Supported virtualization type: Hardware Virtual Machine (HVM)
- Supported instance type: t3.medium or higher (vCPU: 1 or higher, memory: 4GB or higher)
- Virtual disk size: 20GB or more
- Note: This document contains a lot of AWS-specific terminology. For more detailed information about AWS terms and concepts, please refer to the AWS documentation. Also, the screen-shots shown were current at the time of creation, but are subject to change.

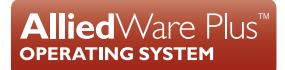

## Contents

| Introduction                                                      | 1  |
|-------------------------------------------------------------------|----|
| Amazon Web Services (AWS)                                         | 1  |
| Procedure overview                                                | 3  |
| Create an Amazon Machine Image                                    | 4  |
| Prerequisites                                                     | 4  |
| Create an API key                                                 | 4  |
| Install required packages                                         | 7  |
| Preparing the VHD image file and the Python script file           | 7  |
| Upload VHD image file and create AMI                              | 8  |
| Create an instance                                                | 10 |
| Prerequisites                                                     | 10 |
| Create VPC                                                        | 11 |
| Create instance                                                   | 14 |
| Create and configure an internet gateway                          | 25 |
| Create a route table                                              | 27 |
| SSH connection settings                                           | 33 |
| SSH key pair                                                      | 33 |
| Accessing this product via SSH using "PuTTY"                      | 34 |
| SSH connection to this product using SSH client of Ubuntu (Linux) | 39 |
| Connecting to your local network                                  | 41 |
| How to use the VPN function of AR4000S-Cloud                      | 41 |
| How to use AWS (VPC) VPN function                                 | 45 |
| Licensing                                                         | 59 |
| Accessing the Web GUI and Installing Licenses                     | 59 |
| Firmware update                                                   | 61 |
| Prerequisite                                                      | 61 |
| About ISO files and VHD files                                     | 61 |
| Update procedure                                                  | 61 |
| Tips and troubleshooting                                          | 62 |
| Lost network connection                                           | 62 |
| When the SSH server function is disabled                          | 62 |
| Creating an instance snapshot                                     | 63 |

## Procedure overview

The general procedure for setting up this product on AWS is as follows:

#### 1. "Create an Amazon Machine Image"

Upload the VHD image file of this product to Amazon EC2 to create an Amazon Machine Image (AMI).

#### 2. "Create an instance"

Create an instance (virtual machine) of this product from the AMI created in Step 1.

#### 3. "SSH connection settings"

Access the instance using an SSH client (for example, PuTTY).

#### 4. "Connecting to your local network"

Create an IPsec VPN with the local network to enable secure communication between AWS and devices on the local network.

## Create an Amazon Machine Image

To create an instance (virtual machine) of this product on AWS, you need to create an Amazon Machine Image (AMI), which is a virtual machine template. This section explains how to upload the VHD image file to AWS and create an AMI.

Note: This process is only required the first time you install. After initial setup, you can use the **software-upgrade** command to update the firmware (see the "Firmware update" section).

### Prerequisites

To create an AMI, you need:

A computer that can connect to the Internet running Linux (Ubuntu or Debian).

Note: Windows is not supported.

 An AWS API key (AKID and SAK, ID and password to use the API) with full access permissions for Amazon EC2 and Amazon S3.

Note: Creating this key is described in the "Create an API key" section.

- The .vhd disk image file.
- The .py Python upload script file.

Note: These files are available from the Software Download Centre.

The Amazon EC2 API tool (a tool for performing various operations on EC2 from the command line). Please refer to the AWS CLI installation documentation for details.

## Create an API key

To create an AMI, you first need an AWS API key.

To create an API key, you must have execute permissions for the user access and encryption key management service "Identity and Access Management (IAM)". Please refer to the AWS Identity and Access Management documentation for details.

If you are configuring Roles in the navigation pane, you must create a role named **vmimport**, specify in the trust relationship policy document that VM Import assumes this role, and attach an IAM policy to the role. Please refer to the AWS VM Import/Export documentation for details.

1. From the home screen of the AWS Management Console, select Services > All Services > IAM.

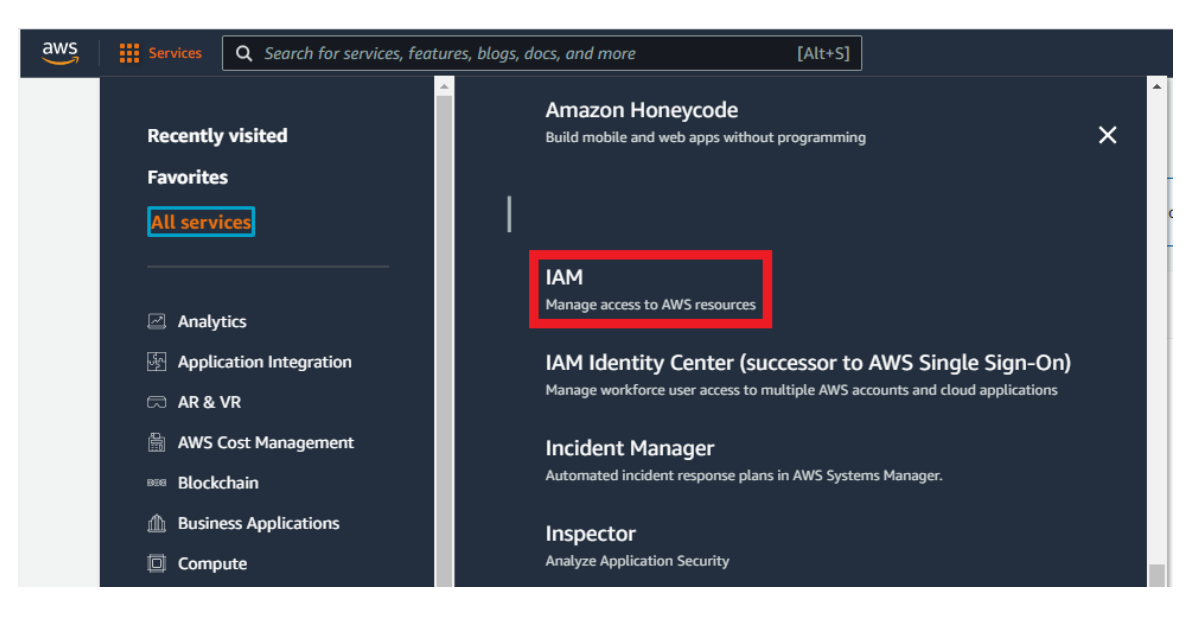

2. On the IAM dashboard screen, click **Users** under **Access Management** on the left menu.

| Identity and Access<br>Management (IAM)                                                                                                    | × |
|----------------------------------------------------------------------------------------------------|---|
| Q Search IAM                                                                                                    |   |
| <ul> <li>Access management<br/>User groups</li> <li>Users</li> <li>Roles</li> <li>Policies</li> <li>Identity providers</li> <li>Account settings</li> </ul> |   |

3. Click on your IAM user-name.

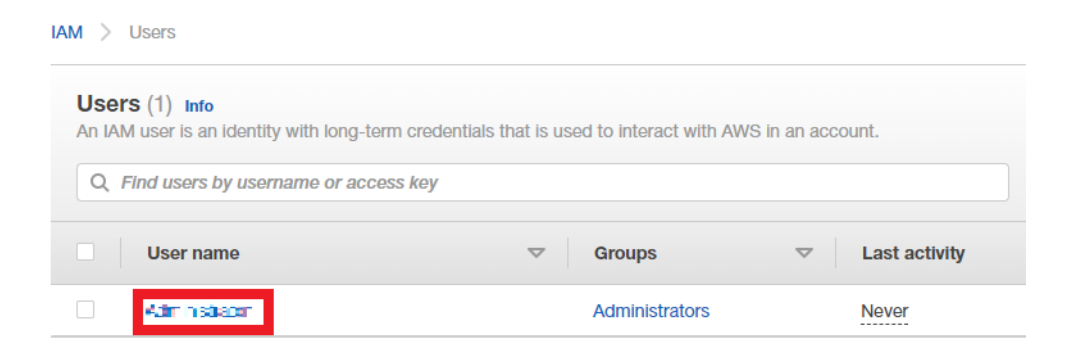

4. Switch to the Security credentials tab and click Create Access Key.

| User ARN                                                       |                                                                                                    |
|----------------------------------------------------------------|----------------------------------------------------------------------------------------------------|
| Path /                                                         |                                                                                                    |
| Creation time 2016-12-20 17                                    | :07 UTC+1300                                                                                                    |
| Permissions Groups (1) Tags Security credent                   | tais Access Advisor                                                                                                    |
| Sign-in credentials                                            |                                                                                                    |
| Summary                                                        | • Console sign-in link: https:///                                                                                                    |
| Console password                                               | Enabled (never signed in)   Manage                                                                                                    |
| Assigned MFA device                                            | Not assigned   Manage                                                                                                    |
| Signing certificates                                           | None 🖉                                                                                                    |
| Access keys                                                    |                                                                                                    |
| Use access keys to make programmatic calls to AWS from the     | a AWS CLI, Tools for PowerShell, AWS SDKs, or direct AWS API calls. You can have a maximum of two access keys (active or inactive) at a time |
| For your protection, you should never share your secret keys w | with anyone. As a best practice, we recommend frequent key rotation.                                                                         |
| If you lose or forget your secret key, you cannot retrieve it. | Instead, create a new access key and make the old key inactive. Learn more                                                                   |
|                                                                |                                                                                                    |

5. The **Create access key** dialog will be displayed. Click **Download .csv file** to save the access key ID and secret access key information.

| Create | access key                                                      |                                                                                                    | × |
|--------|-----------------------------------------------------------------|----------------------------------------------------------------------------------------------------|---|
| 0      | Warning<br>Never post your secret<br>account security.          | access key on public platforms, such as GitHub. This can compromise your                                           |   |
| •      | Success<br>This is the only time tha<br>later. However, you can | at the secret access keys can be viewed or downloaded. You cannot recover them create new access keys at any time. |   |
| 🛓 Dor  | wnload .csv file                                                |                                                                                                    |   |
| Acces  | s key ID<br>⊨ <sup></sup> === Ξ: ►==                            | Secret access key Show                                                                                             |   |
|        |                                                                 | Clos                                                                                                    | e |

Alternatively, click **Show** next to the secret access key to display the key. You can then copy the access key ID and secret access key information, and save them locally.

| Access key ID        | Secret access key   |
|----------------------|---------------------|
| AKIATY4WLAA45KFSSJWE | HCTSCHIP TSTOCKTOCT |

- Note: Keep your access key in a safe place. A generated key can only be downloaded once. Do not send the key by e-mail. Do not hand over the key information, even if you receive an inquiry from AWS or Amazon.com. An authorized Amazon representative will never ask you for a key.
- 6. You have now created your AWS API key.

### Install required packages

Install the required packages on your Linux (Ubuntu or Debian) computer. The following packages are required to upload the VHD image file of this product to AWS and create an AMI:

- Python version 3.7 or later
- Ec2-api-tools
- boto3
- Python-pip

For example, to install them on Ubuntu, enter the following commands:

```
ubuntu@ubuntu-pc:~/tmp$ sudo apt-get install ec2-api-tools
ubuntu@ubuntu-pc:~/tmp$ sudo apt-get install python3.7
ubuntu@ubuntu-pc:~/tmp$ sudo apt -get install python-pip
ubuntu@ubuntu-pc:~/tmp$ sudo pip install "boto3>=1.3.0,<=1.4.4"
```

## Preparing the VHD image file and the Python script file

Create a temporary folder on your computer. Copy the VHD image file "AR4000S-Cloud-X.X.X-X.X.vhd" (where X.X.X-X.X is the version you want to install) and the Python script "upload\_vhd.py" to this location.

In the confirmation screen example below, it is assumed that these files are placed in the user's tmp folder directly under the home directory of the user.

```
ubuntu@ubuntu-pc:~/tmp$ ls
AR4000S-Cloud-5.5.2-1.1.vhd upload_vhd.py
```

### Upload VHD image file and create AMI

Use the Python script "upload\_vhd.py" to upload the VHD image file to AWS and create an AMI.

The command line format and arguments for executing the script are as follows:

The VHD image file is temporarily uploaded to your AWS S3 bucket.

Note: Please refer to Amazon's user guide for charges incurred by using S3. Bucket names must be unique across S3 (you cannot use a bucket name used by another S3 user). Refer to Amazon's user guide for bucket naming conventions.

An execution example is shown below:

```
ubuntu@ubuntu-pc:~/tmp$ python upload_vhd.py AR4000S-Cloud-5.5.2-1.1.vhd
AR4000S-Cloud-5.5.2 --region ap-northeast-1 --bucket AR4000S-Cloud.upload -- akid
AKIDABCDF --sak SAKABCDF
upload_image: Creating Bucket
upload_image: Uploading disk image
upload_image: 10% (12MB/120MB)
upload_image: 20% (24MB/120MB)
upload_image: 30% (36MB/120MB)
upload_image: 40% (48MB/120MB)
upload_image: 50% (60MB/120MB)
upload_image: 60% (72MB/120MB)
upload_image: 70% (84MB/120MB)
upload_image: 80% (96MB/120MB)
upload_image: 90% (108MB/120MB)
import_snapshot: Converting disk image to EBS snapshot
import_snapshot: ImportTaskId=import-snap-0153ad4f76fb9e4bb
import_snapshot: 2%
import_snapshot: 43%
import_snapshot: 100%
import_snapshot: Snapshot created snap-0a20e8cb894a2f65d
import_snapshot: Deleting disk image from S3
register_image: Creating AMIs
register_image: AMI created ami-038777b2b30e26eb6
```

**Note:** The content displayed when the script is executed is an example. The displayed contents may differ depending on the settings in AWS.

When this product is successfully uploaded to AWS, the following message will be displayed. XXXXXXXX is automatically generated during the process.

register\_image: AMI created ami-XXXXXXXX

You can also check the AMI in the EC2 dashboard.

1. From the home screen of the AWS Management Console, select Services > All Services > EC2.

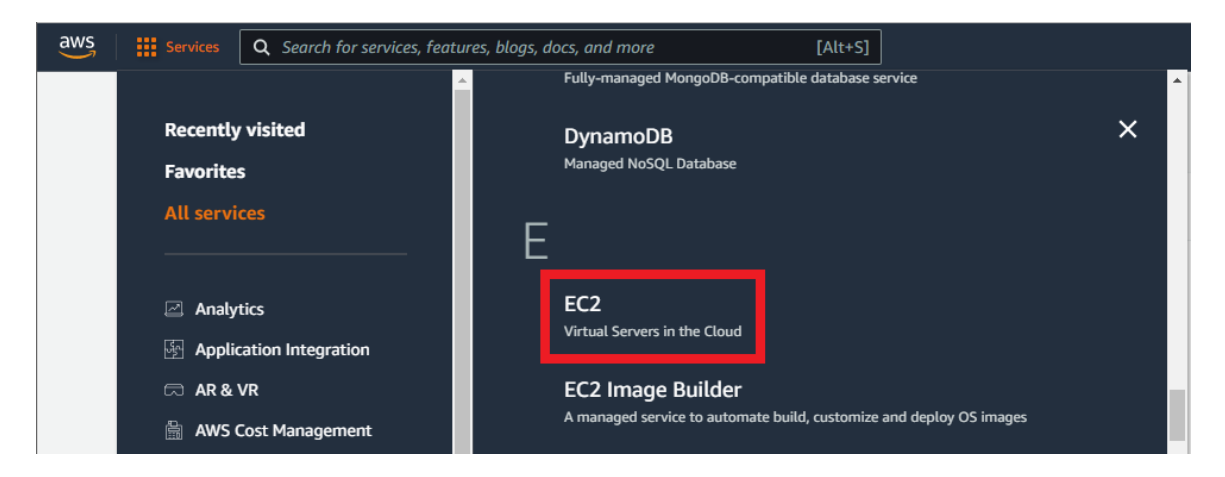

2. On the EC2 dashboard screen, click AMI under Image on the left menu.

| Amazon Machine Images (AMIs) (1/2) Info                                        |                                          |          |                                         | C                      |          | Recycle Bin      | 🖸 EC2 Im   | age Builder                | Actio       | ons 🔻  |
|--------------------------------------------------------------------------------|------------------------------------------|----------|-----------------------------------------|------------------------|----------|------------------|------------|----------------------------|-------------|--------|
| Owned by me  C Find AMI by attribute or tag                                    |                                          |          |                                         |                        |          |                  |            |                            |             |        |
| Name V AMI ID                                                                  |                                          | $\nabla$ | Source                                  |                        | $\nabla$ | Owner            | $\nabla$   | Visibility                 | $\nabla$    | Status |
| ami-057fa2afdd74ccea6                                                          | vaa-main-20221003-2                      |          | 259623944249/vaa-main-20                | 221003-2               | 2        | 259623944249     |            | Private                    |             | 🕢 Avai |
| ✓ – ami-05d92637888e52c93                                                      | vaa-5.5.2-1.1                            |          | 259623944249/vaa-5.5.2-1.7              | 1                      |          | 259623944249     |            | Private                    |             | 🕑 Avai |
|                                                                                |                                          |          |                                         |                        |          |                  |            |                            |             |        |
|                                                                                |                                          |          | =                                       |                        |          |                  |            |                            |             |        |
| AMI ID: ami-05d92637888e52c93                                                  |                                          |          |                                         |                        |          |                  |            |                            |             |        |
| Details Permissions Storage Tags                                               |                                          |          |                                         |                        |          |                  |            |                            |             |        |
| AMI ID<br>🗗 ami-05d92637888e52c93                                              | Image type<br>machine                    |          | Platform de<br>Linux/UNIX               | etails                 |          |                  |            | Root device<br>EBS         | type        |        |
| AMI name<br>☐ vaa-5.5.2-1.1                                                    | Owner account ID    1   1   259623944249 |          | Architecture<br>x86_64                  | 2                      |          |                  |            | Usage opera<br>RunInstance | ation<br>es |        |
| Root device name                                                               | Status<br>🔗 Available                    |          | Source                                  | 3944249/               | vaa-5.   | .5.2-1.1         |            | Virtualizatio<br>hvm       | on type     |        |
| Boot mode<br>-                                                                 | State reason<br>-                        |          | Creation da<br>🗗 Thu Oc<br>Daylight Tir | te<br>t 06 2022<br>ne) | 2 11:12  | 2:47 GMT+1300 (N | ew Zealand | Kernel ID<br>–             |             |        |
| Block devices <ul> <li>/dev/xvda=snap-0fcae78d45e6fbf61:10:true:gp2</li> </ul> | Description<br>-                         |          | Product coo<br>–                        | les                    |          |                  |            | RAM disk ID<br>–           | )           |        |

## Create an instance

The next step in the process is to create a instance (virtual machine).

## Prerequisites

To create an instance, you need an AMI as a template. This section assumes that you have already completed the "Create an Amazon Machine Image" section.

Network configuration, SSH keys, access control, etc, also need to be planned in advance. This document assumes these have already been completed.

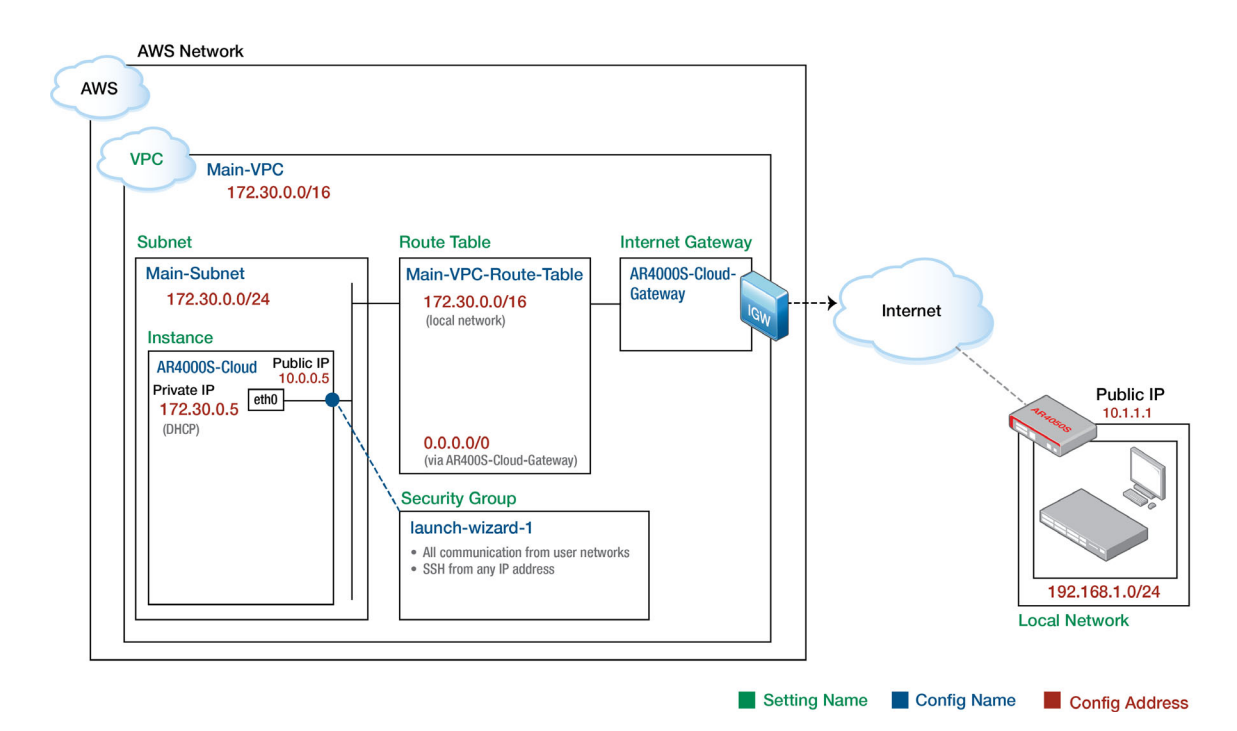

## Create VPC

1. From the home screen of the AWS Management Console, select **Services** > **All Services** > **VPC**.

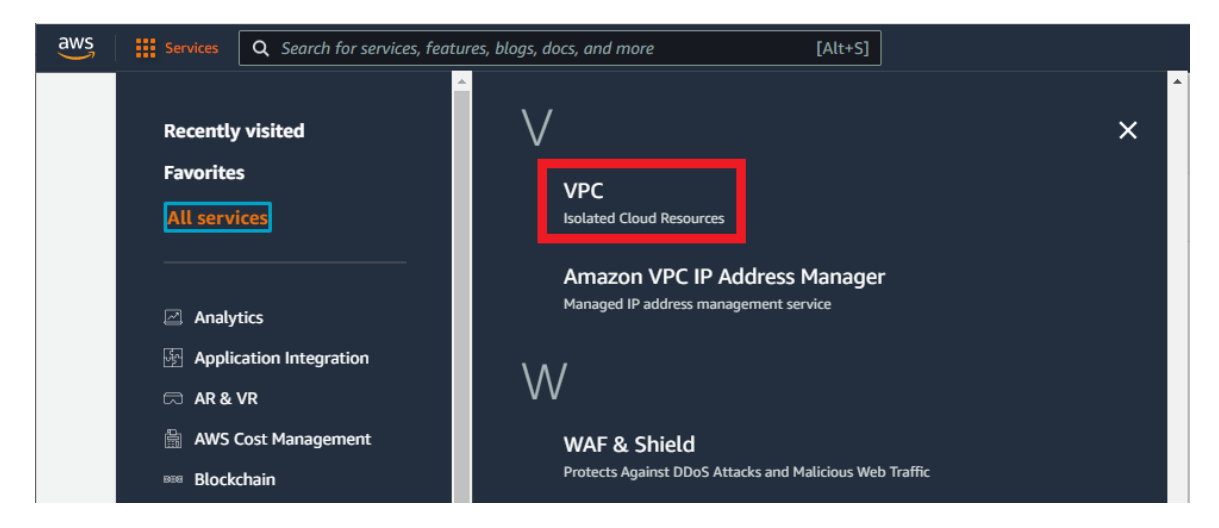

2. Click Create VPC on the VPC dashboard screen.

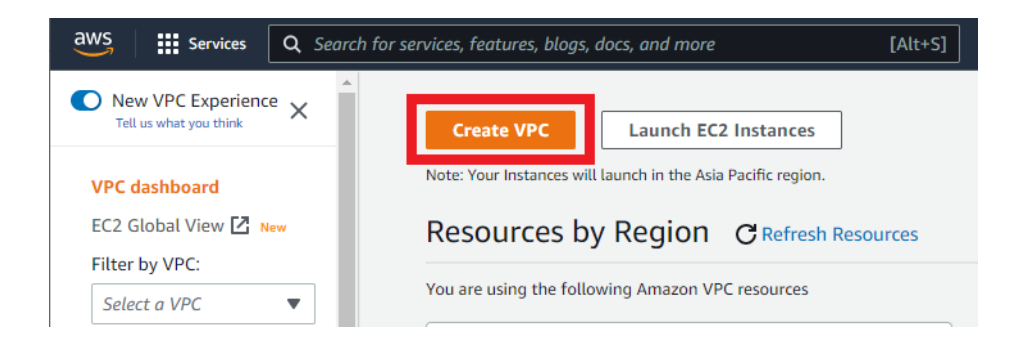

3. On the **Configure VPC** screen, configure the following settings and click **Create VPC**.

| VPC settings                                                                                                    |                                    |                                                                                          |                                                                           |
|----------------------------------------------------------------------------------------------------|------------------------------------|------------------------------------------------------------------------------------------|---------------------------------------------------------------------------|
| Resources to create Info<br>Create only the VPC resource o                                                               | r the VPC and other ne             | etworking resources.                                                                     |                                                                           |
| • VPC only                                                                                                    |                                    | ○ VPC and more                                                                           |                                                                           |
| Name tag - optional                                                                                                    | ne' and a value that vo            | u sperify.                                                                               |                                                                           |
| Main-VPC                                                                                                    | The bird of False and gr           | u spechy.                                                                                |                                                                           |
| IPv4 CIDR block Info                                                                                                    |                                    |                                                                                          |                                                                           |
| <ul> <li>IPv4 CIDR manual input</li> </ul>                                                                               | t                                  |                                                                                          |                                                                           |
| IPAM-allocated IPv4 CI                                                                                                   | DR block                           |                                                                                          |                                                                           |
| IPv4 CIDR                                                                                                    |                                    |                                                                                          |                                                                           |
| 172.30.0.0/16                                                                                                    |                                    |                                                                                          |                                                                           |
| <ul> <li>IPAM-allocated IPv6 CI</li> <li>Amazon-provided IPv6</li> <li>IPv6 CIDR owned by m</li> </ul>                   | E CIDR block                       |                                                                                          |                                                                           |
| Tenancy Info                                                                                                    |                                    |                                                                                          |                                                                           |
| D ( 1)                                                                                                    |                                    |                                                                                          | •                                                                         |
| Default                                                                                                    |                                    |                                                                                          |                                                                           |
| Default                                                                                                    |                                    |                                                                                          |                                                                           |
| Tags<br>A tag is a label that you assign<br>your resources or track your AV                                              | to an AWS resource. E<br>VS costs. | ach tag consists of a key and an optional value                                          | . You can use tags to search and filter                                   |
| Default         Tags         A tag is a label that you assign your resources or track your AV         Key                | to an AWS resource. E<br>VS costs. | ach tag consists of a key and an optional value<br>Value - <i>optional</i>               | . You can use tags to search and filter                                   |
| Default         Tags         A tag is a label that you assign your resources or track your AV         Key         Q Name | to an AWS resource. E<br>VS costs. | ach tag consists of a key and an optional value<br>Value - <i>optional</i><br>Q Main-VPC | <ul> <li>You can use tags to search and filter</li> <li>Remove</li> </ul> |
| Default       Tags       A tag is a label that you assign your resources or track your AV       Key       Q       Name   | to an AWS resource. E<br>VS costs. | ach tag consists of a key and an optional value<br>Value - <i>optional</i><br>Q Main-VPC | X Remove                                                                  |

4. If the VPC is successfully created, you will see a screen like the one below.

| /pc-0d2145b3c4f(                                                                                                    | 0742b8 / Main-VP                                                                                                    | С                                                                                                    | Actions V                                                                                |
|----------------------------------------------------------------------------------------------------|----------------------------------------------------------------------------------------------------|----------------------------------------------------------------------------------------------------|------------------------------------------------------------------------------------------|
| VPC ID<br>vpc-0d2145b3c4f0742b8<br>Tenancy<br>Default<br>Default VPC<br>No<br>Network mapping unit metrics<br>Disabled | State<br>⊘ Available<br>DHCP option set<br>dopt-09338eccde520c074<br>IPv4 CIDR<br>172.30.0.0/16<br>Route 53 Resolver DNS<br>Firewall rule groups<br>- | DNS hostnames<br>Disabled<br>Main route table<br>rtb-035809a79f3d81ea4<br>IPv6 pool<br>-<br>Owner ID<br>1259623944249 | DNS resolution<br>Enabled<br>Main network ACL<br>acl-0ca88e6a26d2e05e7<br>IPv6 CIDR<br>- |
| CIDRs Flow logs Tag                                                                                                    | 5                                                                                                    |                                                                                                    |                                                                                          |

## Create instance

1. From the **Services** menu of the AWS Management Console, select **All Services** > **EC2** to open the EC2 dashboard screen, then click **Launch Instance** > **Launch Instance**.

| aws Services Q Search for | r services, features, blogs, docs, and more        |                | [Alt+S]                       |
|---------------------------|----------------------------------------------------|----------------|-------------------------------|
| New EC2 Experience X      | Resources                                          |                |                               |
| EC2 Dashboard             |                                                    |                |                               |
| EC2 Global View           | You are using the following Amazon EC2 r           | esources in    | 1 the Asia Pacific (Sydney) R |
| Events                    | Instances (running)                                | 0              | Dedicated Hosts               |
| Tags                      | ;                                                  |                |                               |
| Limits                    | Instances                                          | 0              | Key pairs                     |
| ▼ Instances               | Placement groups                                   | 0              | Security groups               |
| Instances New             | Volumes                                            | 0              |                               |
| Instance Types            |                                                    |                |                               |
| Launch Templates          | Easily size configure and doplay M                 | licrosoft sc   | ) Server Always On availab    |
| Spot Requests             | Learn more                                         |                | ge berver Anways off availat  |
| Savings Plans             |                                                    |                |                               |
| Reserved Instances New    |                                                    |                |                               |
| Dedicated Hosts           | Launch instance                                    |                |                               |
| Capacity Reservations     | To get started, launch an Amazon EC2 instance,     | which is a vir | rtual server in the cloud.    |
| ▼ Images                  | Launch instance 🔻 Migrate a                        | a server [2    | Ē                             |
| AMIs New                  |                                                    |                |                               |
| AMI Catalog               | Note: Your instances will launch in the Asia Pacif | fic (Sydney) R | legion                        |
| Theretic Directo Change   |                                                    |                |                               |

- 2. On the Launch an instance screen, configure the settings as follows:
  - a. Name and tags

|                                                                    | in instance                                 |                            |                        |
|--------------------------------------------------------------------|---------------------------------------------|----------------------------|------------------------|
| Launch an instai                                                   |                                             |                            |                        |
| Amazon EC2 allows you to creat<br>following the simple steps below | e virtual machines, or instances, tha<br>v. | at run on the AWS Cloud. ( | Quickly get started by |
| Name and tags Info                                                 |                                             |                            |                        |
|                                                                    |                                             |                            |                        |
| Name                                                               |                                             |                            |                        |

Enter a name for your AMI.

b. Application and OS Images (Amazon Machine Image)

Click the **My AMIs** tab and the AMI you just created should be selected. If a different one is selected, select the AMI you just created from the drop-down list.

| Q Search our full o                  | atalog including 1000s of application and | OS images                                   |
|--------------------------------------|-------------------------------------------|---------------------------------------------|
| _                                    |                                           |                                             |
| My AMIs Q                            | uick Start                                |                                             |
| Ourred                               | O Shared                                  | 0                                           |
| by me                                | with me                                   | Q                                           |
| - 184                                |                                           | Browse more AMIs                            |
|                                      |                                           | Including AMIs from<br>AWS, Marketplace and |
| Amazon Machina Ima                   |                                           | the Community                               |
| Amazon Machine Ima                   | ige (Aim)                                 |                                             |
| vaa-5.5.2-1.1<br>ami-05d92637888e52  | c93                                       | •                                           |
| 2022-10-05T22:12:47                  | .000Z Virtualization: hvm ENA enabled: tr | ue Root device type: ebs                    |
| Description                          |                                           |                                             |
| _                                    |                                           |                                             |
|                                      |                                           |                                             |
| and the product of the second second |                                           |                                             |

c. Instance type

The instance requirements differ depending on the usage environment. Refer to the "Amazon Web Services (AWS)" section and the AWS documentation and select the appropriate instance type.

| Instance type Info                                                                                        |                    |                        |
|----------------------------------------------------------------------------------------------------|--------------------|------------------------|
|                                                                                                    |                    |                        |
| istance type                                                                                              | -                  |                        |
| t2.micro                                                                                                  | Free tier eligible |                        |
| istance type<br>t2.micro<br>Family: t2 1 vCPU 1 GiB Memory                                                | Free tier eligible | Compare instance types |
| stance type<br>t2.micro<br>Family: t2 1 vCPU 1 GiB Memory<br>On-Demand Linux pricing: 0.0146 USD per Hour | Free tier eligible | Compare instance types |

- d. Key Pair (Login)
- Caution: The key pair creation here is not used by the AR4000S-Cloud. For details about creating an SSH key pair to secure your connection, refer to the "SSH connection settings" section.

| Key pair (login) Info                                                           |                                    |          |                           |
|---------------------------------------------------------------------------------|------------------------------------|----------|---------------------------|
| You can use a key pair to securely connect to your instance. Ensu the instance. | ire that you have access to the se | lected k | ey pair before you launcl |
|                                                                                 |                                    |          |                           |
| Key pair name - required                                                        |                                    |          |                           |

#### e. Network settings

Click Edit and configure as follows:

| VPC - required Info                                                                                                    |                                                                                                    |                                                                                                    |
|----------------------------------------------------------------------------------------------------|----------------------------------------------------------------------------------------------------|----------------------------------------------------------------------------------------------------|
| vpc-0d2145b3c4f0742b8                                                                                                    | 8 (Main-VPC)                                                                                                    | - C                                                                                                    |
| 172.30.0.0/16                                                                                                    |                                                                                                    | •                                                                                                    |
| Subnet Info                                                                                                    |                                                                                                    |                                                                                                    |
| subnet-Ocea7c4e8481c3<br>VPC: vpc-0d2145b3c4f0742t<br>Availability Zone: ap-southea                                                                         | 464 Mai<br>b8 Owner: 259623944249<br>sst-2b IP addresses available: 251 CIDR: 172.3                                                                                                    | n-Subnet<br>0.0.0/24)                                                                                                    |
| Auto-assign public IP Info                                                                                                    |                                                                                                    |                                                                                                    |
| Enable                                                                                                    |                                                                                                    | •                                                                                                    |
| Firewall (security groups)<br>A security group is a set of firev<br>instance.                                                                               | Info<br>wall rules that control the traffic for your instance. A                                                                                                    | Add rules to allow specific traffic to reach your                                                                                                    |
| Create security group                                                                                                    | p O Select existing secur                                                                                                    | rity group                                                                                                    |
| Security group name - requ                                                                                                    | uired                                                                                                    |                                                                                                    |
| launch-wizard-1                                                                                                    |                                                                                                    |                                                                                                    |
| taunun-wizaru- i createu .                                                                                                    |                                                                                                    |                                                                                                    |
| Inbound security groups r                                                                                                    | rules<br>1 (TCP, 22, 0.0.0.0/0, Allow SSH)                                                                                                    | Remove                                                                                                    |
| Inbound security groups r Security group rule 1 Type Info                                                                                                   | rules<br>1 (TCP, 22, 0.0.0.0/0, Allow SSH)<br>Protocol Info                                                                                                    | Remove                                                                                                    |
| Inbound security groups r<br>Security group rule 1<br>Type Info<br>ssh                                                                                      | rules<br>1 (TCP, 22, 0.0.0.0/0, Allow SSH)<br>Protocol Info<br>TCP                                                                                                    | Remove<br>Port range Info<br>22                                                                                                    |
| Inbound security groups r<br>Security group rule 1<br>Type Info<br>ssh<br>Source type Info                                                                  | rules I (TCP, 22, 0.0.0.0/0, Allow SSH) Protocol Info TCP Source Info                                                                                                    | Remove Port range Info 22 Description - optional Info                                                                                                    |
| Inbound security groups r<br>Security group rule 1<br>Type Info<br>ssh<br>Source type Info<br>Anywhere                                                      | rules I (TCP, 22, 0.0.0.0/0, Allow SSH) Protocol Info TCP Source Info Q Add CIDR, prefix list or sec                                                                                                    | Remove         Port range Info         22         Description - optional Info         curity         Allow SSH                                                                                                    |
| Inbound security groups r<br>Security group rule 1<br>Type Info<br>ssh<br>Source type Info<br>Anywhere                                                      | 2022-10-06100.48.22.2302         rules         I (TCP, 22, 0.0.0.0/0, Allow SSH)         Protocol Info         TCP         Source Info         Q Add CIDR, prefix list or sectors         0.0.0.0/0 X                                                                                                    | Remove         Port range Info         22         Description - optional Info         curit;                                                                                                    |
| Inbound security groups r Security group rule 1 Type Info ssh Source type Info Anywhere Security group rule 2                                               | 2022-10-06100.48.22.2302         rules         1 (TCP, 22, 0.0.0.0/0, Allow SSH)         Protocol Info         TCP         Source Info         Q       Add CIDR, prefix list or sec         0.0.0.0/0 ×         2 (All, All, 192.168.1.0/24, Allow From L                                                                                                    | Remove Port range Info 22 Description - optional Info curit: Allow SSH User Network) Remove                                                                                                    |
| Inbound security groups rule 1 Security group rule 1 Type Info ssh Source type Info Anywhere Security group rule 2 Type Info                                | 2022-10-06100,48.22,2302         rules         1 (TCP, 22, 0.0.0.0/0, Allow SSH)         Protocol Info         Image: Comparison of the section of the secti | Remove Port range Info 22 Description - optional Info Curit; Allow SSH User Network) Remove Port range Info                                                                                                    |
| Inbound security groups r Security group rule 1 Type Info ssh Source type Info Anywhere Security group rule 2 Type Info All traffic                         | 2022-10-06100.48.22.2302         rules         1 (TCP, 22, 0.0.0.0/0, Allow SSH)         Protocol Info         Image: Constraint of the second second seco | Port range Info         22         Description - optional Info         curit;         Allow SSH                                                                                                    |
| Inbound security groups r Security group rule 1 Type Info ssh Source type Info Anywhere Security group rule 2 Type Info All traffic Source type Info        | rules I (TCP, 22, 0.0.0.0/0, Allow SSH)  Protocol Info  TCP Source Info Q Add CIDR, prefix list or sec 0.0.0.0/0 ×  2 (All, All, 192.168.1.0/24, Allow From I Protocol Info All Source Info                                                                                                    | Remove         Port range Info         22         Description - optional Info         curit:         Allow SSH         Port range Info         All         Description - optional Info                                                                                                    |
| Inbound security groups r Security group rule 1 Type Info ssh Source type Info Anywhere Security group rule 2 Type Info All traffic Source type Info Custom | 2022-10-06100.48.22.2302         rules         1 (TCP, 22, 0.0.0.0/0, Allow SSH)         Protocol Info         ▼         TCP         Source Info         Q. Add CIDR, prefix list or sec         0.0.0.0/0 ×         2 (All, All, 192.168.1.0/24, Allow From IC         Protocol Info         ▼         All         Source Info         ▼         Q. Add CIDR, prefix list or sec                                                                                                    | Remove         Port range Info         22         Description - optional Info         curit;         Allow SSH         User Network)         Remove         Port range Info         All         Description - optional Info         All         Description - optional Info         Curit;         Allow From User Network |

Select the VPC that you created earlier.

#### Click Create new subnet.

| VPC - required Info                                                                                                    |                                                                                                    |                                                                                                    |
|----------------------------------------------------------------------------------------------------|----------------------------------------------------------------------------------------------------|----------------------------------------------------------------------------------------------------|
| vpc-0d2145b3c4f0742b8<br>172.30.0.0/16                                                                                                    | (Main-VPC)                                                                                                    | • C                                                                                                    |
| Subnet into                                                                                                    |                                                                                                    |                                                                                                    |
| Select                                                                                                    |                                                                                                    | Create new subnet                                                                                                    |
| Auto-assign public IP Info                                                                                                    |                                                                                                    |                                                                                                    |
| Select                                                                                                    |                                                                                                    | •                                                                                                    |
| • Create security group                                                                                                    | Select existing second                                                                                                    | urity group                                                                                                    |
| Security group name - requir                                                                                                    | red                                                                                                    |                                                                                                    |
| This security group will be added<br>255 characters. Valid characters:<br>Description - <i>required</i> Info                              | I to all network interfaces. The name can't be edi<br>a-z, A-Z, 0-9, spaces, and:/()#,@[]+=&;[)!\$*                                              | ited after the security group is created. Max length is                                                                          |
| Jounch wizard 1 croated 20                                                                                                    | 022 10 06T00-49-22 2707                                                                                                    |                                                                                                    |
| launch-wizard-1 created 20                                                                                                    | 022-10-06T00:48:22.230Z                                                                                                    |                                                                                                    |
| Inbound security groups rul Security group rule 1 (                                                                                       | 022-10-06T00:48:22.230Z<br>les<br>(TCP, 22, 0.0.0.0/0)                                                                                           | Remove                                                                                                    |
| Inbound security groups rul Security group rule 1 ( Type Info                                                                             | 222-10-06T00:48:22.230Z<br>les<br>(TCP, 22, 0.0.0.0/0)<br>Protocol Info                                                                          | Port range Info                                                                                                    |
| launch-wizard-1 created 20<br>Inbound security groups rul<br>Security group rule 1 (<br>Type Info<br>ssh                                  | 022-10-06T00:48:22.230Z<br>les<br>(TCP, 22, 0.0.0.0/0)<br>Protocol Info<br>▼ TCP                                                                 | Remove Port range Info 22                                                                                                    |
| launch-wizard-1 created 20<br>Inbound security groups rul<br>Security group rule 1 (<br>Type Info<br>ssh<br>Source type Info              | 022-10-06T00:48:22.230Z<br>les<br>(TCP, 22, 0.0.0.0/0)<br>Protocol Info<br>TCP<br>Source Info                                                    | Remove Port range Info 22 Description - optional Info                                                                            |
| launch-wizard-1 created 20<br>Inbound security groups rule<br>Security group rule 1 (<br>Type Info<br>ssh<br>Source type Info<br>Anywhere | 022-10-06T00:48:22.230Z<br>les<br>(TCP, 22, 0.0.0.0/0)<br>Protocol Info<br>▼ TCP<br>Source Info<br>▼ Q Add CIDR, prefix list or set              | Remove         Port range Info         22         Description - optional Info         ecurity         e.g. SSH for admin desktop |
| launch-wizard-1 created 20<br>Inbound security groups rul<br>Security group rule 1 (<br>Type Info<br>ssh<br>Source type Info<br>Anywhere  | 022-10-06T00:48:22.230Z<br>les<br>(TCP, 22, 0.0.0.0/0)<br>Protocol Info<br>▼ TCP<br>Source Info<br>Q Add CIDR, prefix list or set<br>0.0.0.0/0 × | Remove         Port range Info         22         Description - optional Info         ecurit         e.g. SSH for admin desktop  |

The Create subnet screen will be displayed. Set as follows and click Create subnet.

| VPC                                   |  |
|---------------------------------------|--|
| VPC ID<br>Create subnets in this VPC. |  |
| vpc-0d2145b3c4f0742b8 (Main-VPC)      |  |
| Associated VPC CIDRs                  |  |
| IPv4 CIDRs                            |  |
| 172 30 0 0/16                         |  |

| Subnet name<br>Create a tag with a key of 'Name'          | and a value that y  | you specify.                     |   |        |  |
|-----------------------------------------------------------|---------------------|----------------------------------|---|--------|--|
| Main-Subnet                                               |                     |                                  |   |        |  |
| The name can be up to 256 chara<br>Availability Zone Info | cters long.         |                                  |   |        |  |
| Choose the zone in which your su<br>No preference         | bnet will reside, o | r let Amazon choose one for you. | • |        |  |
| IPv4 CIDR block Info                                      |                     |                                  |   |        |  |
| Q 172.30.0.0/24                                           |                     |                                  | × |        |  |
| Tags - optional                                           |                     |                                  |   |        |  |
| Key                                                       |                     | Value - optional                 |   |        |  |
| Q Name                                                    | ×                   | Q Main-Subnet                    | × | Remove |  |
| Add new tag<br>You can add 49 more tags.                  |                     |                                  |   |        |  |
|                                                           |                     |                                  |   |        |  |
| Remove                                                    |                     |                                  |   |        |  |

A screen similar to the following appears when the subnet is successfully created.

Note: You may need to refresh the subnet list after creation is complete to have your new subnet appear.

| ⊘ You have successfully | created 1 subnet: subnet-Ocea7c | 4e8481c3464 |                  |                               |
|-------------------------|---------------------------------|-------------|------------------|-------------------------------|
| Subnets (1) Info        |                                 |             |                  |                               |
| <b>Q</b> Filter subnets |                                 |             |                  | ]                             |
| Subnet ID: subnet-0cea  | 7c4e8481c3464 X                 | ear filters |                  |                               |
| Name                    |                                 |             | ▽ VPC            |                               |
| Main-Subnet             | subnet-0cea7c4e848              | Availa      | ble vpc-0d2145b3 | 3c4f0742b8   Ma 172.30.0.0/24 |
| 4                       |                                 |             |                  |                               |

Select Enable for automatic public IP assignment

| PC - required Info                                                                                                    |             |   |                   |
|----------------------------------------------------------------------------------------------------|-------------|---|-------------------|
| vpc-0d2145b3c4f0742b8 (Main-VPC)<br>172.30.0.0/16                                                                                            | •           | C |                   |
| ubnet Info                                                                                                    |             |   |                   |
| subnet-Ocea7c4e8481c3464<br>VPC: vpc-0d2145b3c4f0742b8 Owner: 259623944249<br>Availability Zone: ap-southeast-2b IP addresses available: 251 | Main-Subnet | C | Create new subnet |

#### Select Create Security Group.

| Security group name - requi                      | ired          |                                                                                            |                                                                                    |
|--------------------------------------------------|---------------|--------------------------------------------------------------------------------------------|------------------------------------------------------------------------------------|
| launch-wizard-1                                  |               |                                                                                            |                                                                                    |
| This security group will be added                | d to all netw | ork interfaces. The name can't be edited after<br>9. spaces. and://)# の日+=&:行!\$*          | the security group is created. Max length is                                       |
| Description - required Info                      | ,,            | s) sharees) erre :_ i) (in)@D = ⊂i(0.4                                                     |                                                                                    |
| launch-wizard-1 created 2                        | 022-10-06     | 5T00:48:22.230Z                                                                            |                                                                                    |
|                                                  |               |                                                                                            |                                                                                    |
| Security group rule 1                            | (TCP. 22.     | 0.0.0.0/0)                                                                                 | Remove                                                                             |
| J                                                | (,,           |                                                                                            | Remote                                                                             |
|                                                  |               |                                                                                            |                                                                                    |
| Гуре Info                                        |               | Protocol Info                                                                              | Port range Info                                                                    |
| Гуре Info<br>ssh                                 | •             | Protocol Info<br>TCP                                                                       | Port range Info                                                                    |
| Fype Info<br>ssh<br>Source type Info             | ▼             | Protocol Info<br>TCP<br>Source Info                                                        | Port range Info<br>22<br>Description - optional Info                               |
| Type Info<br>ssh<br>Source type Info<br>Anywhere | •             | Protocol Info<br>TCP<br>Source Info<br>Q. Add CIDR, prefix list or security                | Port range Info<br>22<br>Description - optional Info<br>e.g. SSH for admin desktop |
| Type Info<br>ssh<br>Source type Info<br>Anywhere | ▼             | Protocol Info<br>TCP<br>Source Info<br>Q. Add CIDR, prefix list or security<br>0.0.0.0/0 X | Port range Info<br>22<br>Description - optional Info<br>e.g. SSH for admin desktop |
| Type Info<br>ssh<br>Source type Info<br>Anywhere | •             | Protocol Info<br>TCP<br>Source Info<br>Q. Add CIDR, prefix list or security<br>0.0.0.0/0 X | Port range Info<br>22<br>Description - optional Info<br>e.g. SSH for admin desktop |
| Type Info<br>ssh<br>Source type Info<br>Anywhere | •             | Protocol Info<br>TCP<br>Source Info<br>Q. Add CIDR, prefix list or security<br>0.0.0.0/0 X | Port range Info<br>22<br>Description - optional Info<br>e.g. SSH for admin desktop |

#### Click on **Add security group rule**. Configure two security group rules as below.

| Security group rule 1 (TCP, 22)  | 2, 0.0.0.0/0, Allow SSH)                   | Remove                      |
|----------------------------------|--------------------------------------------|-----------------------------|
| Type Info                        | Protocol Info                              | Port range Info             |
| ssh 🔻                            | ТСР                                        | 22                          |
| Source type Info                 | Source Info                                | Description - optional Info |
| Anywhere                         | <b>Q</b> Add CIDR, prefix list or security | Allow SSH                   |
| Security group rule 2 (All. All. | 0.0.0.0/0 ×                                | Network) Remove             |
| Type Info                        | Protocol Info                              | Port range Info             |
| All traffic                      | All                                        | All                         |
| Source type Info                 | Source Info                                | Description - optional Info |
|                                  |                                            |                             |
| Custom 🔻                         | <b>Q</b> Add CIDR, prefix list or securit  | Allow From User Network     |

f. Configure storage and Advanced details

You can leave the defaults for these sections.

|                    |                        |                      | 1                                       |   |
|--------------------|------------------------|----------------------|-----------------------------------------|---|
| Free tier eligible | e customers can get up | o to 30 GB of EBS Ge | neral Purpose (SSD) or Magnetic storage | × |
|                    |                        |                      |                                         |   |
| Add new volume     |                        |                      |                                         |   |

3. Click Launch Instance.

| ▼ Summary                              |                 |
|----------------------------------------|-----------------|
| Number of instances Info               |                 |
| 1                                      |                 |
| Software Image (AMI)                   |                 |
| vaa-5.5.2-1.1<br>ami-05d92637888e52c93 |                 |
| Virtual server type (instan            | ice type)       |
| t2.micro                               |                 |
| Firewall (security group)              |                 |
| New security group                     |                 |
| Storage (volumes)                      |                 |
| 1 volume(s) - 10 GiB                   |                 |
| Cancel                                 | Launch instance |

4. If the instance is successfully created, you will see a screen like the one below.

| tier       |
|------------|
|            |
|            |
| connect to |
|            |
| ,          |

You can also check the public IP address of the instance used for SSH connection, as well as other settings, on the following screen.

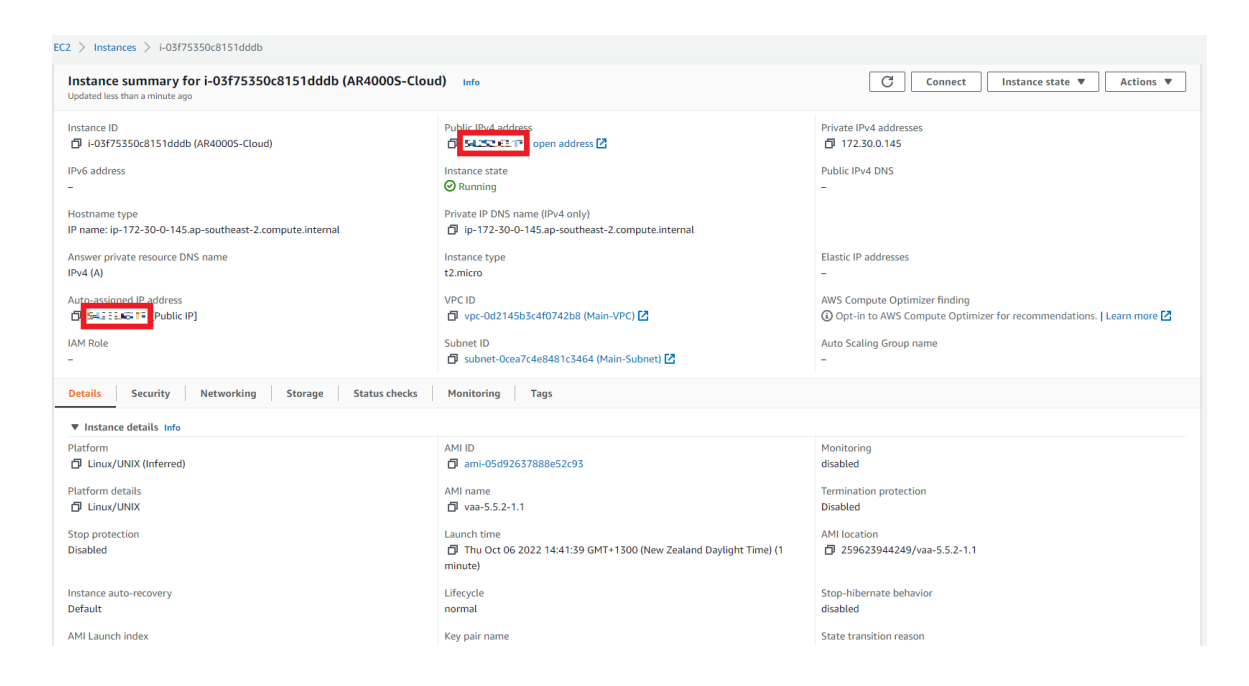

Note: AWS does not provide a virtual console to access your instances. Control of the instance is only possible via SSH. However, it is possible to view messages output to the internal console of AR4000S-Cloud as read-only logs.

To do this, open the **EC2** dashboard screen by clicking **Services** > **All services** > **EC2**. Click **Instances** under **Instances** from the left menu. Select the instance you created earlier, then select **Actions** > **Monitor and troubleshoot** > **Get system log** at the top of the screen.

| Instances (1/1) Info                                                                                                    | onnect Instance state 🔻                                                                                 | Actions   Launch in                                        | stances  |
|----------------------------------------------------------------------------------------------------|----------------------------------------------------------------------------------------------------|------------------------------------------------------------|----------|
| Q Find instance by attribute or tag (case-sensitive)                                                                                        |                                                                                                    | Connect                                                    | 1        |
| ✓         Name         ▼         Instance ID         Instance           ✓         AR4000S-Cloud         i-03f75350c8151dddb         ⊙ Runni | state ▼ Instance type ▼<br>ing @Q t2.micro                                                              | View details<br>Manage instance state<br>Instance settings | ;<br>► + |
|                                                                                                    |                                                                                                    | Networking<br>Security                                     | •        |
|                                                                                                    | Get system log                                                                                          | Image and templates Monitor and troubleshoot               | •        |
|                                                                                                    | Get instance screenshot<br>Manage detailed monitoring<br>Manage CloudWatch alarms<br>EC2 serial console |                                                            |          |
| Instance: i-03f75350c8151dddb (AR4000S-Cloud)                                                                                               | Replace root volume<br>Fleet Manager 🗹                                                                  |                                                            | 6        |

A read-only log is displayed, so confirm that the message at startup is displayed as follows.

| 8[0;32m                                                                                                    | ^          |
|----------------------------------------------------------------------------------------------------|------------|
|                                                                                                    |            |
| Allied Telesis Inc.<br>AlliedWare Plus (TM) v0.0.0-0.0<br>Built: Wed Jul 20 07:43:54 UTC 2022⊡[0m                                                                                                    |            |
| <pre>Set hostname to <awplus>. Initializing machine ID from container UUID. Populated /etc with preset unit settings. [D[0;32m OK D[0m] Started D[0;1;39mDispatch Passwordts to Console Directory WatchD[ [D[0;32m OK D[0m] Started D[0;1;39mForward Password Ruests to Wall Directory WatchD[ [D[0;32m OK D[0m] Reached target D[0;1;39mNetwork is OnlineD[0m. [D[0;32m OK D[0m] Reached target D[0;1;39mSlicesD[0m. [D[0;32m OK D[0m] Reached target D[0;1;39mSlicesD[0m. [D[0;32m OK D[0m] Listening on D[0;1;39mSyslog SocketD[0m. [D[0;32m OK D[0m] Listening on D[0;1;39mJournal Socket (/dev/log)D[0m. [D[0;32m OK D[0m] Listening on D[0;1;39mJournal SocketD[0m. [D[0;32m OK D[0m] Listening on D[0;1;39mJournal SocketD[0m. [D[0;32m OK D[0m] Reached target D[0;1;39mJournal SocketD[0m. [D[0;32m OK D[0m] Reached target D[0;1;39mJournal SocketD[0m [D[0;32m OK D[0m] Reached target D[0;1;39mJournal SocketD[0m [D[0;32m OK D[0m] Reached target D[0;1;39mJournal SocketD[0m [D[0;32m OK D[0m] Reached target D[0;1;39mJournal SocketD[0m [D[0;32m OK D[0m] Reached target D[0;1;39mJournal SocketD[0m [D[0;32m OK D[0m] Reached target D[0;1;39mHournal SocketD[0m [D[0;32m OK D[0m] Reached targetD[0m] Reached</awplus></pre> | 3m.<br>3m. |
| Starting ⊡[0;1;39mJournal Service⊡[0m<br>Mounting ⊡[0;1;39mFUSE Control File System⊡[0m                                                                                                    | <b>.</b>   |
|                                                                                                    | P          |

If you don't see anything in the read-only log, wait a few minutes and try refreshing the display. Log files are not updated in real time; they are updated according to a refresh timer determined by AWS.

## Create and configure an internet gateway

VPCs are not connected to the Internet by default. To enable communication between your VPC and the Internet, you need to create an Internet gateway, attach it to your VPC, and set a default route in your VPC's route table by following the steps below.

 From the AWS Management Console's Services menu, select All Services > VPC to open the VPC dashboard screen. On the left menu, under Virtual private cloud, click Internet gateway. Click Create internet gateway.

| Internet gateway             | /S Info |                      |                      | C Actions • | Create internet gateway |
|------------------------------|---------|----------------------|----------------------|-------------|-------------------------|
| <b>Q</b> Filter internet gat | teways  |                      |                      |             | < 1 > @                 |
| Name                         |         | ▼ State              | ▼ VPC ID             | $\nabla$    | Owner 🗢                 |
|                              |         | No internet gateways | found in this Region |             |                         |

2. The **Create internet gateway** screen will be displayed. Enter the following information and click **Create internet gateway**.

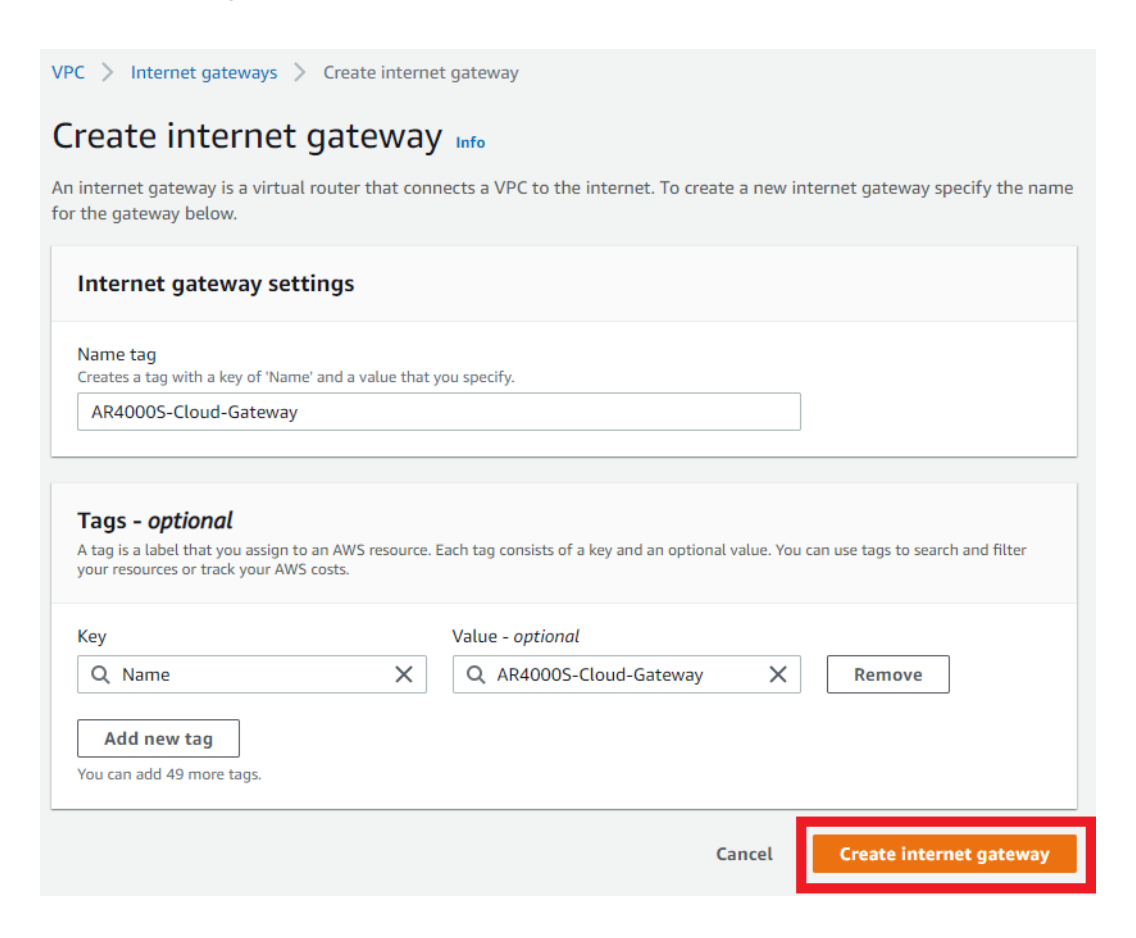

3. When the Internet gateway is successfully created, the following screen will be displayed. Click **Attach to a VPC** in the upper right.

| The following internet gateway was crea<br>communicate with the internet. | ated: igw-02c84d9093fdcbbd1 - AR40    | 000S-Cloud-Gateway. You can now attach to | a VPC to enable the VPC to | Attach to a VPC  |
|---------------------------------------------------------------------------|---------------------------------------|-------------------------------------------|----------------------------|------------------|
| vPC > Internet gateways > igw-02                                          | 2c84d9093fdcbbd1<br>2bbd1 / AR4000S-C | loud-Gateway                              |                            | Actions <b>v</b> |
| Details Info                                                              |                                       |                                           |                            |                  |
| Internet gateway ID<br>🗗 igw-02c84d9093fdcbbd1                            | State                                 | VPC ID                                    | Owner                      |                  |
| Tags                                                                      |                                       |                                           |                            | Manage tags      |
| Q Search tags                                                             |                                       |                                           |                            | < 1 > @          |
| Key Value                                                                 |                                       |                                           |                            |                  |
| Name AR4000S-Cloud-G                                                      | ateway                                |                                           |                            |                  |

4. The Attach to VPC screen will be displayed. Select the VPC you created earlier and click Attach internet gateway.

| VPC > Internet gateways > Attach to VPC (igw-02c84d9093fdcbbd1)                                 |                       |                         |
|-------------------------------------------------------------------------------------------------|-----------------------|-------------------------|
| Attach to VPC (igw-02c84d9093fdcbb                                                              | od1) Info             |                         |
| <b>VPC</b><br>Attach an internet gateway to a VPC to enable the VPC to communicate with the int | ernet. Specify the VF | PC to attach below.     |
| Available VPCs<br>Attach the internet gateway to this VPC.                                      |                       |                         |
| Q vpc-0d2145b3c4f0742b8                                                                         | ×                     |                         |
| AWS Command Line Interface command                                                              |                       |                         |
|                                                                                                 | Cancel                | Attach internet gateway |

5. The following is displayed when the Internet gateway attachment is successfully completed.

| nternet gateway igw-02c84d9093fdcbb            | d1 successfully attached to vpc-0d2 | 145b3c4f0742b8                             |                      |
|------------------------------------------------|-------------------------------------|--------------------------------------------|----------------------|
| /PC > Internet gateways > igw-02               | c84d9093fdcbbd1<br>bbd1 / AR4000S-0 | Cloud-Gateway                              | Actions v            |
| Details Info                                   |                                     |                                            |                      |
| Internet gateway ID<br>🗗 igw-02c84d9093fdcbbd1 | State                               | VPC ID<br>vpc-0d2145b3c4f0742b8   Main-VPC | Owner 🗗 259623944249 |
| Tags                                           |                                     |                                            | Manage tags          |
| Q Search tags Key Value                        |                                     |                                            | < 1 > @              |
| Name AR4000S-Cloud-G                           | iteway                              |                                            |                      |

### Create a route table

Next, create a route table, register a default route, and configure settings to allow communication from the VPC to the Internet via the Internet gateway.

1. On the left menu of the VPC dashboard, under Virtual private cloud click Route tables. Click Create route table.

| Route | tables (2)      | Info     |                     |          |                          |         |            | C      | Actions <b>v</b> | Create route ta | ble  |
|-------|-----------------|----------|---------------------|----------|--------------------------|---------|------------|--------|------------------|-----------------|------|
| Q Fil | ter route table | es       |                     |          |                          |         |            |        |                  | < 1 >           | ۲    |
|       | Name            | $\nabla$ | Route table ID      | $\nabla$ | Explicit subnet associat | Edge as | sociations | Main ⊽ | VPC              | $\nabla$        | Ow.  |
|       | -               |          | rtb-035809a79f3d81e | a4       | -                        | -       |            | Yes    | vpc-0d2145b      | 3c4f0742b8   Ma | 2596 |
|       | -               |          | rtb-014a40ad57dab22 | 41       | -                        | -       |            | Yes    | vpc-07c2890      | 504d263938      | 2596 |
| 4     |                 |          |                     |          |                          |         |            |        |                  |                 | +    |

2. The **Create route table** screen will be displayed. Enter the following information and click **Create route table**.

| PC > Route tables > Creat                                                     | e route table                                                                                                 |
|-------------------------------------------------------------------------------|----------------------------------------------------------------------------------------------------|
| Create route tabl                                                             | e Info                                                                                                    |
| a route table specifies how packe<br>onnection.                               | ts are forwarded between the subnets within your VPC, the internet, and your VPN                              |
| Route table settings                                                          |                                                                                                    |
| Name - optional<br>Create a tag with a key of 'Name' ar                       | id a value that you specify.                                                                                  |
| Main-VPC-Route-Table                                                          |                                                                                                    |
| VPC<br>The VPC to use for this route table.                                   |                                                                                                    |
| vpc-0d2145b3c4f0742b8 (M                                                      | ain-VPC)                                                                                                    |
|                                                                               |                                                                                                    |
| Tags                                                                          |                                                                                                    |
| A tag is a label that you assign to an<br>your resources or track your AWS co | I AWS resource. Each tag consists of a key and an optional value. You can use tags to search and filter ists. |
| Кеу                                                                           | Value - optional                                                                                              |
| Q Name                                                                        | X Q Main-VPC-Route-Table X Remove                                                                             |
| Add new tag                                                                   |                                                                                                    |
| You can add 49 more tags.                                                     |                                                                                                    |
|                                                                               | Cancel Create route table                                                                                     |
|                                                                               | Cancet                                                                                                    |

3. When the route table is created successfully, the following screen will be displayed.

| Diffy Anatyzei       |                              | Run Reachability Analyzer            |
|----------------------|------------------------------|--------------------------------------|
|                      |                              |                                      |
|                      |                              |                                      |
|                      | Explicit subnet associations | Edge associations<br>-               |
| 944249               |                              |                                      |
| ns Route propagation | Tags                         |                                      |
|                      |                              |                                      |
|                      | 944249                       | 944249<br>ons Route propagation Tags |

4. On the left menu, under **Virtual private cloud** click **Route tables**. Select the route table you created earlier, click the **Route** tab, and click **Edit Route**.

|                         | tables (1/5) In                                                       |                  |                                  |            |             |                   |                  |                      |                            |              |             |       |   |
|-------------------------|-----------------------------------------------------------------------|------------------|----------------------------------|------------|-------------|-------------------|------------------|----------------------|----------------------------|--------------|-------------|-------|---|
| Q Fi                    | ter route tables                                                      |                  |                                  |            |             |                   |                  |                      |                            |              | < 1         | 1 >   | ۲ |
|                         | Name                                                                  | ⊽                | Route table ID                   | $\nabla$   | Explicit su | bnet associat     | Edge association | ns Main 🔻            | VPC v                      | Owner ID     |             |       | ⊽ |
|                         | -                                                                     |                  | rtb-035809a79f3d                 | 31ea4      | -           |                   | -                | Yes                  | vpc-0d2145b3c4f0742b8   Ma | 259623944249 |             |       |   |
|                         | -                                                                     |                  | rtb-014a40ad57da                 | 02241      | -           |                   | -                | Yes                  | vpc-07c2890504d263938      | 259623944249 |             |       |   |
| <b>~</b>                | Main-VPC-Route-Ta                                                     | a                | rtb-067fef6aea4cf3               | b6c        | -           |                   | -                | No                   | vpc-0d2145b3c4f0742b8   Ma | 259623944249 |             |       |   |
|                         |                                                                       |                  |                                  |            |             |                   |                  |                      |                            |              |             |       |   |
| rtb-067<br>Deta         | fef6aea4cf3b6c /                                                      | Main-VF<br>Subne | 'C-Route-Table<br>t associations | Edge assoc | iations     | Route propagation | —<br>Tags        |                      |                            |              | <br>        |       |   |
| r <b>tb-067</b><br>Deta | fef6aea4cf3b6c /<br>Ils Routes                                        | Main-VF<br>Subne | C-Route-Table                    | Edge assoc | iations     | Route propagation | —<br>Tags        |                      |                            |              | <br>        |       |   |
| rtb-067<br>Deta<br>Rou  | fef6aea4cf3b6c /<br>ils Routes<br>tes (1)<br>Filter routes            | Main-VF<br>Subne | C-Route-Table<br>t associations  | Edge assoc | iations     | Route propagation | Tags E           | 3ath ▼               |                            |              | <br>Edit re | outes |   |
| rtb-067<br>Deta<br>Rou  | fef6aea4cf3b6c /<br>ils Routes<br>tes (1)<br>Filter routes<br>ination | Main-VF<br>Subne | C-Route-Table<br>t associations  | Edge assoc | iations     | Route propagation | Tags             | Both ♥<br>♥ Propagal | ed                         |              | <br>Edit ro | outes |   |

5. The Edit routes screen will be displayed. Click Add route.

| VPC $>$ Route tables $>$ | rtb-067fef6aea4cf3b6c > Edit routes |            |                |              |
|--------------------------|-------------------------------------|------------|----------------|--------------|
| Edit routes              |                                     |            |                |              |
| Destination              | Target                              | Status     | Propagated     |              |
| 172.30.0.0/16            | Q local                             | × O Active | No             |              |
| Add route                |                                     |            |                |              |
|                          |                                     |            | Cancel Preview | Save changes |

6. Configure additional routes as below and click **Save changes**.

| estination   | Targ | let                   |   | Status   | Propagate | d      |
|--------------|------|-----------------------|---|----------|-----------|--------|
| 72.30.0.0/16 | Q    | local                 | × | ⊘ Active | No        |        |
| Q 0.0.0.0/0  | XQ   | igw-02c84d9093fdcbbd1 | × | -        | No        | Remove |

In the **Target** drop-down, if you select **Internet Gateway**, the Internet gateway created earlier will be displayed. Select it.

| Q  | . ]                           |
|----|-------------------------------|
| Co | pre Network                   |
| Eg | ress Only Internet Gateway    |
| Ga | ateway Load Balancer Endpoint |
| In | stance                        |
| In | ternet Gateway                |
| lo | cal                           |
| N  | AT Gateway                    |
| Ne | etwork Interface              |
| O  | utpost Local Gateway          |
| Pe | eering Connection             |
| Tr | ansit Gateway                 |
| Vi | rtual Private Gateway         |

| Q igw-                                        | $\times$ |
|-----------------------------------------------|----------|
| igw-02c84d9093fdcbbd1 (AR4000S-Cloud-Gateway) |          |

7. When the route editing is successfully completed, the following screen will be displayed.

| ipdated routes for rtb-067fef6aea4cf3b6c / Main-VPC-Rc<br>▶ Details                | ute-Table successfully                                   |                                   |                             |
|------------------------------------------------------------------------------------|----------------------------------------------------------|-----------------------------------|-----------------------------|
| PC > Route tables > rtb-067fef6aea4cf3b6c                                          | n-VPC-Route-Table                                        |                                   | Actions V                   |
| You can now check network connectivity with Reacha                                 | bility Analyzer                                          |                                   | Run Reachability Analyzer X |
| Details Info                                                                       |                                                          |                                   |                             |
| Route table ID<br>rtb-067fef6aea4cf3b6c<br>VPC<br>vpc-0d2145b3c4f0742b8   Main-VPC | Main<br><b>D</b> No<br>Ovmer ID<br><b>D</b> 259623944249 | Explicit subnet associations<br>– | Edge associations<br>-      |
| Routes Subnet associations Edge association                                        | ns Route propagation Tags                                |                                   |                             |
| Routes (2) Q. Filter routes                                                        |                                                          | Both                              | Edit routes           < 1   |
| Destination $\nabla$ Target                                                        | ♥ Status ♥ Propaga                                       | ted                               | ▽                           |
| 0.0.0.0/0 igw-02c84d9093fdcbbd<br>172.30.0.0/16 local                              | 1                                                        |                                   |                             |

8. On the left menu, under **Virtual private cloud** click **Route tables**. Select the route table you just created, and then click **Action** > **Set main route table**.

| Rout | re tables (1/3) 1 | nfo |                       |   |                          |                   |        |                       |          | C            | Actions A Create rout      | e table |
|------|-------------------|-----|-----------------------|---|--------------------------|-------------------|--------|-----------------------|----------|--------------|----------------------------|---------|
|      | Name              | ▽   | Route table ID        | V | Explicit subnet associat | Edge associations | Main 🔻 | VPC                   | $\nabla$ | Owner ID     | Edit subnet associations   | ⊽       |
|      | -                 |     | rtb-035809a79f3d81ea4 |   | -                        | -                 | Yes    | vpc-0d2145b3c4f0742b8 | Ма       | 259623944249 | Edit edge associations     |         |
|      | -                 |     | rtb-014a40ad57dab2241 |   | -                        | -                 | Yes    | vpc-07c2890504d263938 |          | 259623944249 | Edit route propagation     |         |
| ~    | Main-VPC-Route-   | Та  | rtb-067fef6aea4cf3b6c |   | -                        |                   | No     | vpc-0d2145b3c4f0742b8 | Ма       | 259623944249 | Edit routes                |         |
|      |                   |     |                       |   |                          |                   |        |                       |          |              | Manage tags                |         |
|      |                   |     |                       |   |                          |                   |        |                       |          |              | Delete route table         |         |
|      |                   |     |                       |   |                          |                   |        |                       |          |              | Troubleshoot               |         |
|      |                   |     |                       |   |                          |                   |        |                       |          |              | Trace network reachability |         |

9. When the Set main route table screen appears, enter "set" and click OK.

| Set main route table                                                                                                    | ×        |
|----------------------------------------------------------------------------------------------------|----------|
| Main route table controls the routing for all subnets that are not explicitly associate with any other route table. Are you sure you want to set this route table as the mair route table? | d.<br>יd |
| <ul> <li>rtb-067fef6aea4cf3b6c / Main-VPC-Route-Table</li> </ul>                                                                                                    |          |
| To confirm setting, type <i>set</i> in the field.                                                                                                    |          |
| set                                                                                                    |          |
| Cancel                                                                                                    | к        |

**10**. When the main route table configuration is completed successfully, the following screen will be displayed.

| ⊘ Yo | u successfully set the rout | e table rtb-067fef6aea4cf3b6c / | Main-VPC-Route-Table as main. |                   |        |                            |     |              | ×                  |
|------|-----------------------------|---------------------------------|-------------------------------|-------------------|--------|----------------------------|-----|--------------|--------------------|
| Rout | e tables (3) Info           |                                 |                               |                   |        |                            |     | C Actions 🔻  | Create route table |
| Q    | Filter route tables         |                                 |                               |                   |        |                            |     |              | < 1 > ©            |
|      | Name $\bigtriangledown$     | Route table ID                  |                               | Edge associations | Main 🛡 | VPC                        | ▽ ( | Owner ID     | ~                  |
|      | -                           | rtb-035809a79f3d81ea4           | -                             | -                 | No     | vpc-0d2145b3c4f0742b8   Ma | a 2 | 259623944249 |                    |
|      | -                           | rtb-014a40ad57dab2241           | -                             | -                 | Yes    | vpc-07c2890504d263938      |     | 259623944249 |                    |
|      | Main-VPC-Route-Ta           | rtb-067fef6aea4cf3b6c           | -                             | -                 | Yes    | vpc-0d2145b3c4f0742b8   Ma | a 2 | 259623944249 |                    |

## SSH connection settings

Since AWS does not provide console access to instances (virtual machines), configuration and management of this product on AWS must be done via SSH (Secure Shell).

Note: Any SSH private keys generated by AWS are not used by AR4000S-Cloud. A freshly created AR4000S-Cloud will ignore any AWS generated SSH key pairs, and instead use password authentication with default credentials. Further, any authentication methods configured via AWS will be ignored by AR4000S-Cloud. For example, the "Key Pair (Login)" on page 16 created by AWS will not be used by AR4000S-Cloud. Cloud.

This section describes how to access the CLI of this product with public key authentication using an SSH key pair, using "PuTTY" for Windows and the ssh command for Ubuntu (Linux) as an SSH client.

## SSH key pair

A cryptographic method that uses different keys for data encryption and decryption is called **asymmetric cryptography**, and the two keys used in that method are collectively called a **key pair** or **public key pair**. In asymmetric cryptography, data encrypted with one key of a key pair can only be decrypted with the other key of the pair.

SSH supports **public key authentication** using this property, and the key pair used in this authentication method is called an **SSH key pair**.

An SSH key pair consists of two keys:

Public Key

A **public key** is a key that does not need to be kept secret. With SSH public key authentication, the user's public key is installed in advance on the access destination host (server, etc.). Public keys can be made public, so it's okay to install the same public key on multiple hosts.

In this product, the public key of the key pair set at the time of instance creation is automatically installed as the public key for the manager user at the time of initial startup. You can log in to this product as a manager user.

Private Key

A **private key** is a key that is kept securely by its owner and should never be disclosed to anyone else. Since the private key is the only key that can decrypt data encrypted with the public key, the server takes advantage of this property in SSH public key authentication. This allows the server to compare the accessing user's key with the public key installed on the server, determine whether they possess the correct private key, and grant or deny access based on that result.

To access an instance of this product via SSH, you need to configure your SSH client software to authenticate using the private key that corresponds to the public key you entered when creating the instance.

## Accessing this product via SSH using "PuTTY"

The following explains how to create an SSH private key in "PuTTY", a typical SSH client for Windows, and connect to this product via SSH.

For more details, please refer to the user guides for AWS and PuTTY.

#### Prerequisite

Download and install PuTTY from putty.org. The MSI installer or ZIP archive contain PuTTY and all of its companion utilities. You can also download each program individually. You will need to download at least the following programs:

- putty.exe (used for SSH connection)
- puttygen.exe (used to create a PPK format private key file)

#### Create an SSH PPK key pair with PuTTYgen

You need a PPK private key pair, created using a utility called PuTTYgen.

- 1. Start PuTTYgen by one of the following methods:
- In the Start menu, click **All Programs** > **PuTTY** > **PuTTYgen**
- At the Run prompt, enter "c:\Program Files\PuTTY\puttygen.exe"

The PuTTY Key Generator window will appear.

| 😴 PuTTY Key Generator                      | ? >                      | : |
|--------------------------------------------|--------------------------|---|
| File Key Conversions Help                  |                          |   |
| Key<br>No key.                             |                          |   |
| Actions                                    |                          |   |
| Generate a public/private key pair         | <u>G</u> enerate         |   |
| Load an existing private key file          | <u>L</u> oad             |   |
| Save the generated key Save public key     | <u>S</u> ave private key |   |
| Parameters<br>Type of key to generate:     |                          |   |
|                                            | O SSH- <u>1</u> (RSA)    |   |
| Number of <u>b</u> its in a generated key: | 2048                     |   |

- 2. Make sure that the **RSA** radio button is selected under **Parameters**. Click the **Generate** button.
- 3. Move your mouse in the blank area below the progress bar until the progress bar is filled. This may take some time.
- 4. Change the Key comment to identify the new key.
- 5. Set a passphrase.

Enter a passphrase to protect your private key in the Key passphrase field.

If you set a passphrase here, even if someone else obtains the private key, they will not be able to use it unless they enter the passphrase.

| 😴 PuTTY Key Generator                                                   |                          | ? ×                   |
|-------------------------------------------------------------------------|--------------------------|-----------------------|
| File Key Conversions Help                                               |                          |                       |
| Key                                                                     |                          |                       |
| Public key for pasting into OpenSSH authorized_keys file:               |                          |                       |
|                                                                         |                          | ^                     |
|                                                                         |                          |                       |
|                                                                         |                          | ▝▃▝▁▁▋▁▋█▔▅▔          |
|                                                                         |                          |                       |
|                                                                         |                          |                       |
|                                                                         |                          |                       |
| Key passphrase:                                                         |                          |                       |
| Confirm passphrase: ••••••                                              |                          |                       |
| Actions                                                                 |                          |                       |
| Generate a public/private key pair                                      |                          | <u>G</u> enerate      |
| Load an existing private key file                                       |                          | <u>L</u> oad          |
| Save the generated key                                                  | Save p <u>u</u> blic key | Save private key      |
| Parameters                                                              |                          |                       |
| Type of key to generate:<br>● <u>R</u> SA ○ <u>D</u> SA ○ <u>E</u> CDSA | ○ EdD <u>S</u> A         | ⊖ SSH- <u>1</u> (RSA) |
| Number of <u>b</u> its in a generated key:                              |                          | 2048                  |

6. Export PPK format public and private key files

Click the **Save public key** button above. A new window will open. Specify the save destination and file name of the PPK format public key.

Click the **Save private key** button. Repeat the process, and the save the destination and file name of the PPK format private key.

You now have a public and private SSH key pair that can be used with PuTTY.

#### **Configure SSH in Vista Manager**

You then need to configure SSH in Vista Manager to allow SSH connections. Configuring SSH and installing the PPK keys is beyond the scope of this document; you can find information on how to configure SSH in the Secure Shell (SSH) Feature Overview and Configuration Guide.

#### Make an SSH connection to Vista Manager using PuTTY and PPK private key

Once you have configured SSH, you can connect to your instance using PuTTY.

- 1. When PuTTY is opened, a window like the one shown below will be displayed. Enter "manager@ (the public IP address of this instance)" in the **Host Name** field.
- Note: You can check the public IP address from the instance screen of the EC2 dashboard.

| Session                                                                                                    | Basic options for your PuTTY session                                                                                                    |
|----------------------------------------------------------------------------------------------------|----------------------------------------------------------------------------------------------------|
| Logging<br>Terminal<br>Keyboard<br>Bell<br>Features<br>Window<br>Appearance<br>Behaviour<br>Translation<br>Selection<br>Colours<br>Connection<br>Proxy<br>Telnet<br>Rlogin<br>SSH<br>Serial | Specify the destination you want to connect to<br>Host Name (or IP address) Port<br>manager® 22<br>Connection type:<br>© Raw © Telnet © Rlogin @ SSH © Seria |
|                                                                                                    | Load, save or delete a stored session<br>Saved Sessions<br>test<br>Default Settings<br>test<br>Save<br>Delete                                                |
|                                                                                                    | Close window on exit:<br>Always O Never 🙆 Only on clean exit                                                                                                 |

2. Next, click **Connection** > **SSH** > **Auth** in the left panel.

| egory:                                                                                                    |         |                                                                                                    |
|----------------------------------------------------------------------------------------------------|---------|----------------------------------------------------------------------------------------------------|
| Appearance<br>Behaviour<br>Translation<br>Colours<br>Connection<br>Data<br>Proxy<br>Telnet<br>Rlogin<br>SSH<br>Kex<br>Cipher<br>Auth<br>GSSAPI<br>TY<br>X11<br>Tunnels<br>Bugs<br>More bugs<br>Serial | ▼ III ▼ | Options controlling SSH authentication Bypass authentication entirely (SSH-2 only) Display pre-authentication banner (SSH-2 only) Authentication methods Authentication methods Attempt authentication using Pageant Attempt TIS or CryptoCard auth (SSH-1) Attempt "keyboard-interactive" auth (SSH-2) Authentication parameters Allow agent forwarding Allow attempted changes of username in SSH-2 Private key file for authentication: Browse |

3. Click the **Browse** button. Specify the PPK file of the private key saved earlier. Click **Open** to start an SSH session.

| ategory:                                                                                                    |     |                                                                                                    |
|----------------------------------------------------------------------------------------------------|-----|----------------------------------------------------------------------------------------------------|
| Appearance<br>Behaviour<br>Translation<br>Selection<br>Colours<br>Data<br>Proxy<br>Telnet<br>Rlogin<br>SSH<br>Kex<br>GSSAPI<br>Kex<br>GSSAPI<br> | A E | Options controlling SSH authentication Bypass authentication entirely (SSH-2 only) Display pre-authentication banner (SSH-2 only) Authentication methods Authentication methods Authentication methods Authentication using Pageant Attempt TIS or CryptoCard auth (SSH-1) Attempt "keyboard-interactive" auth (SSH-2) Authentication parameters Allow agent forwarding Allow attempted changes of username in SSH-2 Private key file for authentication: D:¥private-keyppk Browse |

4. If this is your first time connecting to an instance of the product, a security alert dialog box will appear asking if you trust the host you are connecting to. Click **Yes** to save the key to your cache.

| PuTTY Se | curity Alert                                                                                                    | × |
|----------|----------------------------------------------------------------------------------------------------|---|
|          | The server's host key is not cached in the registry. You have no guarantee that the server is the computer you think it is. The server's ecdsa-sha2-nistp256 key fingerprint is: ecdsa-sha2-nistp256 256 26:e9:28:d6:74:88:99:00:b9:98:d6:70:00:ea:32:d9 If you trust this host, hit Yes to add the key to PuTTY's cache and carry on connecting. If you want to carry on connecting. If you want to carry on connecting. If you do not trust this host, hit Cancel to abandon the connection. |   |
|          | Yes No Cancel Help                                                                                                    |   |

5. This completes the SSH connection to this product and displays the AlliedWare Plus CLI screen.

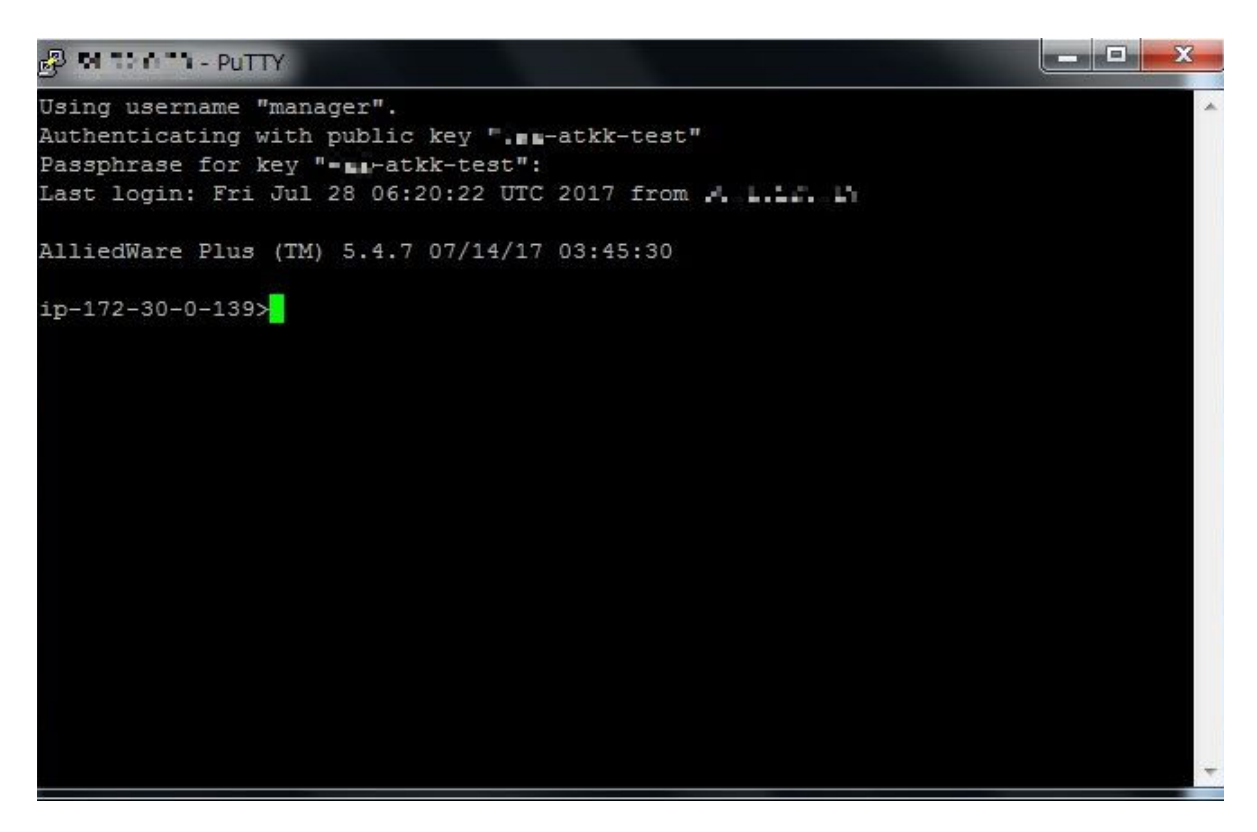

### SSH connection to this product using SSH client of Ubuntu (Linux)

The following describes how to SSH into this product using the standard OpenSSH SSH client in many Linux and UNIX-like environments.

See the man page for the ssh command for more information.

1. In the command shell, move the current directory to the location of the private key file downloaded from AWS when creating the instance.

```
ubuntu@ubuntu-pc:~/tmp$ cd ~/.ssh
```

Note: For security reasons, it is recommended that you set the permissions on the private key file to be read-only for the file owner and inaccessible for everyone else. You can do so with the following commands:

ubuntu@ubuntu-pc:~/.ssh\$ chmod 400 ar4000s-cloud-atkk-test.pem ubuntu@ubuntu-pc:~/.ssh\$ ls -la ar4000s-cloud-atkk-test.pem -r----- 1 vaa vaa 1696 Jul 15 15:06 ar4000s-cloud-atkk-test.pem

- Make an SSH connection to the product with the ssh command. Use the -i option to specify the PEM file downloaded when creating the key pair on AW. manager is the default user name, and XX.XXX.XXX is the public IP address of the product instance.
- Note: You can check the public IP address of the product instance from the instance screen of the EC2 dashboard.

ubuntu@ubuntu-pc:~/.ssh\$ ssh -i ar4000s-cloud-atkk-test.pem manager@XX.XXX.XXX

3. When connecting to the server for the first time, you will be asked to confirm the public key of the server. Type "yes" and press the **Enter** key.

The authenticity of host 'XX.XXX.XXX (XX.XXX.XXX.XXX)' can't be established. ECDSA key fingerprint is 7f:4e:5c:04:e2:bc:b1:dc:e5:27:b4:86:17:33:9c:0c. Are you sure you want to continue connecting (yes/no)? yes Warning: Permanently added 'XX.XXX.XXX.YXX' (ECDSA) to the list of known hosts.

4. This completes the SSH connection to this product and displays the AlliedWare Plus CLI screen.

Last login: Mon Jul 31 05:27:39 UTC 2017 from xx.x.xxx.xx

AlliedWare Plus(TM) 5.5.2 XX/XX/XX XX:XX:XX

ip-172-30-0-139>

## Connecting to your local network

In order to use this product from the local network, it is necessary to connect AWS (VPC) and the local network. There are two ways to do this:

- Build an IPsec tunnel between the AR4000S-Cloud itself and the local network's VPN router.
- Build an IPsec tunnel between the AWS virtual private gateway and the VPN router on the local network.

The following sections will describe each method using our AT-AR4050S (hereafter referred to as "AR router") as an example of the VPN router on the local network side.

Note: This example assumes that the internet gateway has been set as explained in the "Create an instance" section.

## How to use the VPN function of AR4000S-Cloud

In this configuration, this product itself becomes a VPN router and builds an IPsec tunnel with the VPN router (AR router) on the local network side.

Therefore, VPN connection settings are performed for this product itself. Settings on the AWS (VPC) side, such as a virtual private gateway, are not required, but for the security group, you add a rule to allow VPN communication from the AR router.

Note: The following is an example. Adjust the settings as appropriate to your actual environment.

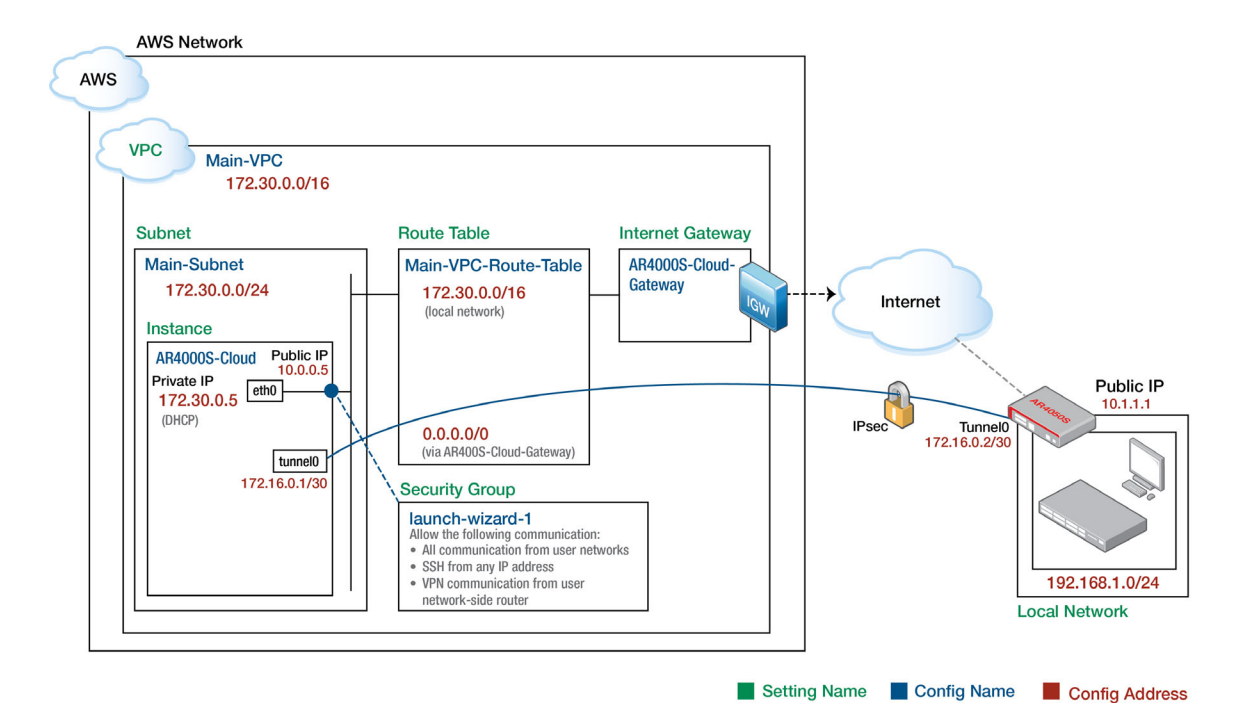

|                                                     | This product                      | AR router                |  |
|-----------------------------------------------------|-----------------------------------|--------------------------|--|
| Tunnel interface name                               | tunnel0                           | tunnel0                  |  |
| Tunnel operating mode                               | IPsec (IPv4)                      | IPsec (IPv4)             |  |
| Tunnel end address<br>(as viewed from this product) | 172.30.0.5<br>(eth0's private IP) | 10.1.1.1<br>(public IP)  |  |
| Tunnel end address<br>(as seen from AR router)      | 10.0.0.5<br>(instance public IP)  | 10.1.1.1<br>(public IP)  |  |
| Address to set for tunnel I/F                       | 172.16.0.1/30                     | 172.16.0.2/30            |  |
| ISAKMP Phase 1 ID                                   | vaa0<br>(host name format string) | 10.1.1.1<br>(IP address) |  |
| ISAKMP pre-shared key                               | abcdefghijklmnopqrstuvwxyz1234    |                          |  |

Note: You can check the public IP address of this product instance from the instance screen of the EC2 dashboard.

#### Settings on the AWS side

Add an inbound rule that allows VPN communication from the AR router to the security group applied to the instance of this product.

| Туре            | Protocol | Port<br>range | Source                                       | Explanation                  |
|-----------------|----------|---------------|----------------------------------------------|------------------------------|
| Custom UDP rule | UDP      | 500           | 10.1.1.1<br>(public IP address of AR router) | ISAKMP                       |
| Custom UDP rule | UDP      | 4500          | 10.1.1.1<br>(public IP address of AR router) | NAT-T (UDP-encap ISAKMP/ESP) |

#### Settings on the AR4000S-Cloud side

This product has a VPN function equivalent to an AR router, so the settings are similar to those of the AR router described later.

However, this product has a private IP address (172.30.0.5) set, and the public IP address (10.0.0.5) of this product has been converted by the NAT function of AWS. In order to correctly identify this product when connecting to ISAKMP, it is necessary to set the tunnel local name to send the name of the local device (host name format string).

1. Set the ISAKMP pre-shared key to be used with the AR router (10.1.1.1). Use the **crypto isakmp** key command for this.

crypto isakmp key abcdefghijklmnopqrstuvwxyz1234 address 10.1.1.1

- 2. Create IPsec tunnel interface tunnel0. To do this, create a tunnel interface with the interface command and set the following information:
- Local side tunnel end address (tunnel source). Specify the eth0 interface of this product
- Remote side tunnel end address (tunnel destination). Specify the public IP address of the AR router.
- ISAKMP local name (tunnel local name). Specify a name so that the AR router can identify this product.
- Tunnelling method (tunnel mode ipsec)
- Application of IPsec protection to the tunnel interface (tunnel protection ipsec)
- IP address of the tunnel interface (ip address)
- MTU of the tunnel interface (mtu)

```
interface tunnel 0
tunnel source eth0
tunnel destination 10.1.1.1
tunnel local name arcloud
tunnel mode ipsec ipv4
tunnel protection ipsec
ip address 172.16.0.1/30
mtu 1300
```

3. Set a route to the local network (192.168.1.0/24). Use the **ip route** command for this. However, until the VPN connection is enabled, it will be set so that the same route cannot be used.

```
ip route 192.168.1.0/24 tunnel0
ip route 192.168.1.0/24 null 254
```

#### Settings on the AR router side

Next, configure the VPN settings on the AR router side, which is the VPN router on the local network.

Note: Here we assume that the AR router is connected to the Internet via the ppp0 interface. Also, it is assumed that Internet connection settings and AR4000S-Cloud settings have been completed.

As mentioned above, this product has a private IP address (172.30.0.5), and the public IP address (10.0.0.5) of this product has been converted by the NAT function of AWS. On the router side, it is necessary to specify the same name as that set for this product in the **tunnel remote name** so that this product can be identified correctly during ISAKMP connection.

1. Set the ISAKMP pre-shared key to be used with this product. Use the **crypto isakmp** key command for this.

Since the public IP of this product is actually NAT-converted, this product is identified here by a string ID in the form of a host name.

crypto isakmp key abcdefghijklmnopqrstuvwxyz1234 hostname arcloud

- 2. Create IPsec tunnel interface tunnel0. To do this, create a tunnel interface with the interface command and set the following information:
- Local side tunnel end address (tunnel source). Specify the ppp0 interface of the AR router.
- Remote side tunnel end address (tunnel destination). Specify the public IP address of this product.
- ISAKMP remote name (tunnel local name). In order to identify the other party via NAT, specify the same name as set in this product.
- Tunnelling method (tunnel mode ipsec)
- Application of IPsec protection to the tunnel interface (tunnel protection ipsec)
- IP address of the tunnel interface (ip address)
- MSS rewrite setting on tunnel interface (ip tcp adjust-mss)
- MTU of tunnel interface (mtu)

```
interface tunnel 0
tunnel source ppp0
tunnel destination 10.0.0.5
tunnel remote name arcloud
tunnel mode ipsec ipv4
tunnel protection ipsec
ip address 172.16.0.2/30
ip tcp adjust-mss 1260
mtu 1300
```

3. Set the route to this product (172.30.0.5/32). Use the **ip route** command for this. However, until the VPN connection is enabled, it will be set so that the same route cannot be used.

```
ip route 172.30.0.5/32 tunnel0
ip route 172.30.0.5/32 null 254
```

At this point, IP communication between this product on AWS and the local network can be established.

## How to use AWS (VPC) VPN function

The basic configuration for connecting a VPC and a local network using the VPN function of AWS (VPC) is as follows.

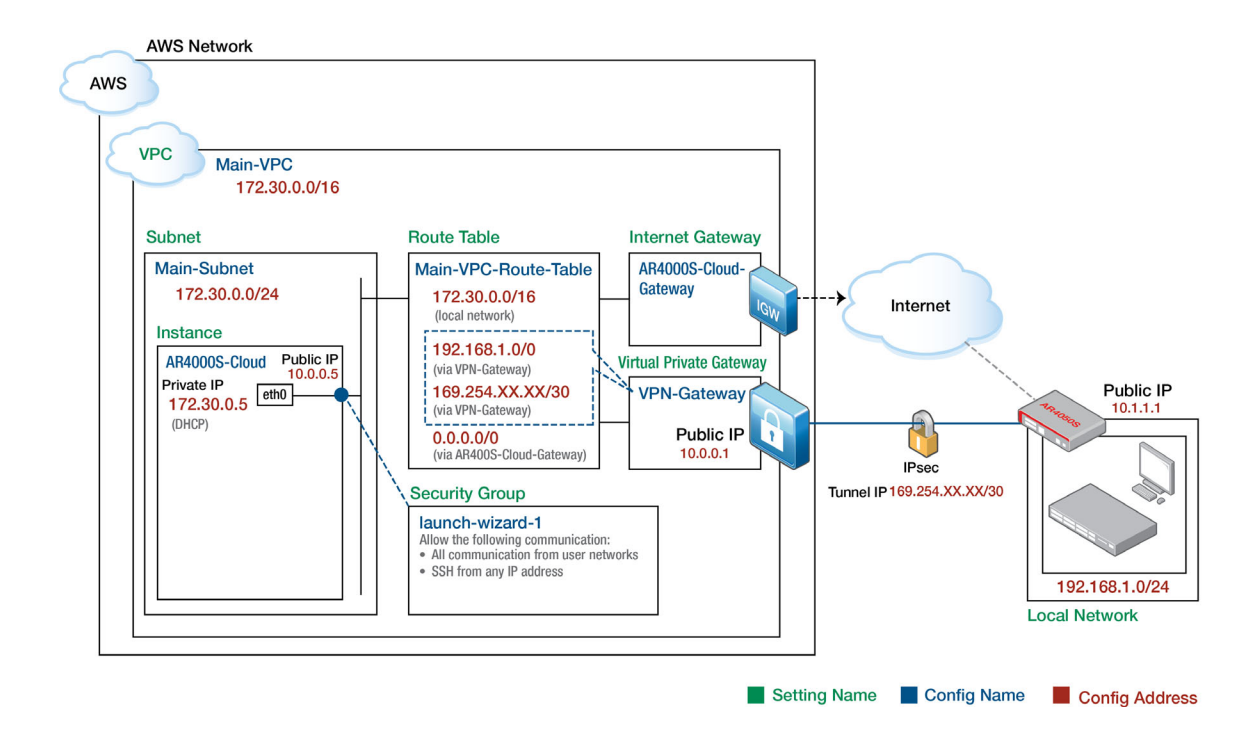

This configuration utilizes a virtual private gateway provided by AWS (VPC) as a VPN router. Therefore, VPN connection settings are made for AWS (VPC). No settings are required on the product side.

#### Settings on the AWS side

The AWS-side components required to establish a VPN connection between AWS and your network are:

- Virtual Private Gateway Virtual VPN router on AWS side
- VPN connection A collection of information necessary for VPN connection between AWS and local network

For more information on VPN terminology in AWS (VPC), please refer to Amazon's user guide.

#### Create a virtual private gateway

Create a virtual private gateway which is a VPN router on the AWS side.

 From the Services menu of the AWS Management Console, select All Services > VPC to open the VPC dashboard screen. Then, from the left menu, select Virtual private gateways under Virtual private network (VPN), then click Create virtual private gateway.

| ▼ Virtual private network           | Virtual private g     | ateways Info                 |        | C Actions V            | Create virt | ual private gateway |
|-------------------------------------|-----------------------|------------------------------|--------|------------------------|-------------|---------------------|
| (VPN)<br>Customer gateways          | Q Filter virtual priv | ate gateways                 |        |                        |             | < 1 > 🔘             |
| Virtual private<br>gateways         | Name                  | ▽ Virtual private gateway ID | ⊽ Stat | te 🗸                   | Туре        | ▽ VPC               |
| Site-to-Site VPN                    |                       |                              |        | No virtual private gat | eways found |                     |
| Connections<br>Client VPN Endpoints | 4                     |                              |        |                        |             | 4                   |

2. The **Create virtual private gateway** screen will be displayed. Set as follows and click **Create** virtual private gateway.

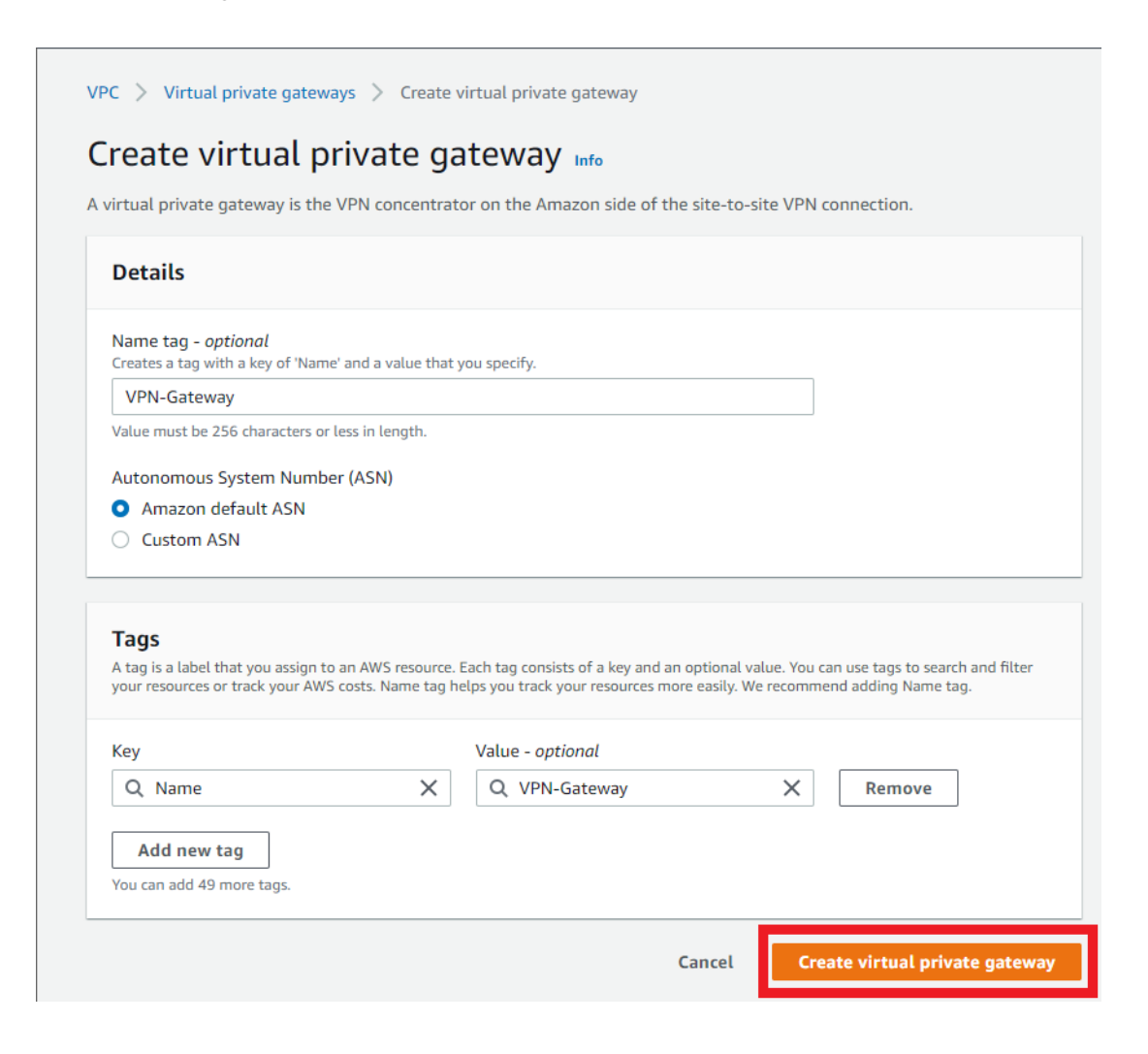

3. If the virtual private gateway is successfully created, you will see a screen like the one below.

| O You successfully created vgw-0e91eb89cd46dc9ef / VPN-Gateway.       |         |       |             | ×                              |
|-----------------------------------------------------------------------|---------|-------|-------------|--------------------------------|
| Virtual private gateways (1) Info                                     |         |       | C Actions V | Create virtual private gateway |
| Q Filter virtual private gateways                                     |         |       |             | < 1 > 🔘                        |
| Virtual private gateway ID: vgw-0e91eb89cd46dc9ef X                   |         |       |             |                                |
| Name $\triangledown$ Virtual private gateway ID $\triangledown$ State | ⊽ Туре  | ♥ VPC |             | $\nabla$                       |
| ○ VPN-Gateway vgw-0e91eb89cd46dc9ef ⊙ Detached                        | ipsec.1 | -     | 64512       |                                |

4. Select Actions and click Attach to VPC.

| Virt | ual private gatew          | ays (1/1) Info               |               |        |       | C        | Actions  Create virtua         | l private gateway |
|------|----------------------------|------------------------------|---------------|--------|-------|----------|--------------------------------|-------------------|
| Q    | Filter virtual private gat | teways                       |               |        |       |          | Attach to VPC                  | < 1 > @           |
| Vir  | tual private gateway ID    | :vgw-0e91eb89cd46dc9ef X     | Clear filters |        |       |          | Detach from VPC<br>Manage tags |                   |
|      | Name                       | ▽ Virtual private gateway ID | ⊽ State       | ⊽ Туре | ⊽ VPC | ⊽ Amazon | Delete virtual private gateway | $\nabla$          |
| 0    | VPN-Gateway                | vgw-0e91eb89cd46dc9ef        | ⊖ Detached    | ipsec  | .1 –  | 64512    |                                |                   |

5. The Attach to VPC screen will be displayed. Select the VPC you created earlier and click Attach to VPC.

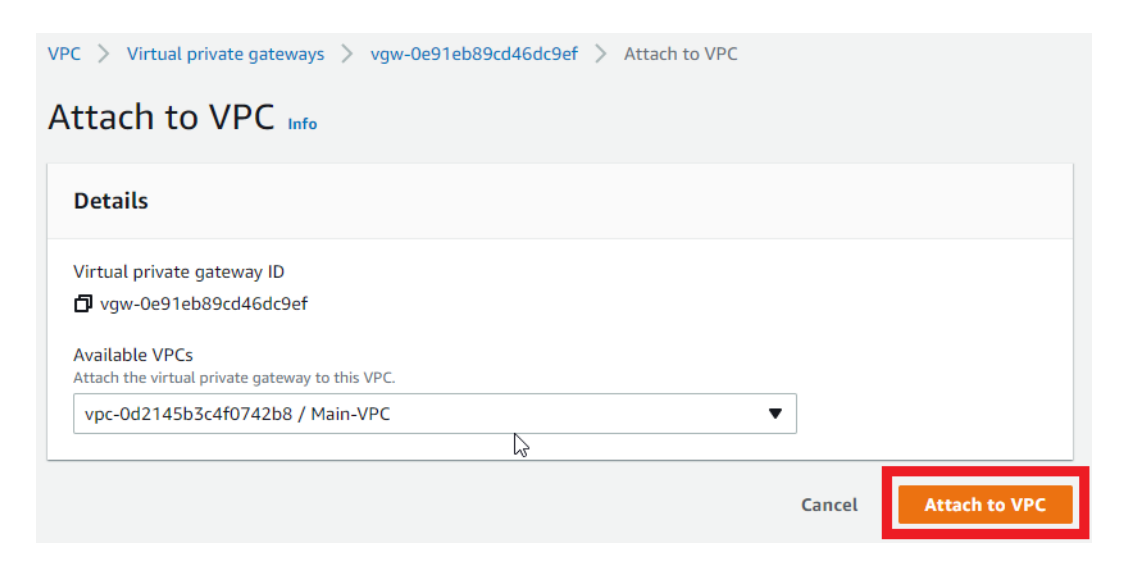

6. When the attachment to the VPC is completed successfully, the following screen will be displayed.

| O You successfully attached vgw-0e91eb89cd46dc9ef / VPN-Gate | vay to vpc-0d2145b3c4f0742 | b8.     |                  |               |                    |                                |
|--------------------------------------------------------------|----------------------------|---------|------------------|---------------|--------------------|--------------------------------|
| Virtual private gateways (1/1) Info                          |                            |         |                  |               | C Actions <b>v</b> | Create virtual private gateway |
| Q Filter virtual private gateways                            |                            |         |                  |               |                    | < 1 > @                        |
| Virtual private gateway ID: vgw-0e91eb89cd46dc9ef X          | Clear filters              |         |                  |               |                    |                                |
| Name            V         Virtual private gateway ID         | ⊽ State                    | ⊽ Туре  | ▼ VPC            | $\nabla$      | Amazon ASN         | ⊽                              |
| • VPN-Gateway vgw-0e91eb89cd46dc9ef                          | ⊖ Attaching                | ipsec.1 | vpc-0d2145b3c4f0 | )742b8   Main | 64512              |                                |

#### **Create a VPN connection**

1. From the left menu of the VPC dashboard screen, click **Site-to-Site VPN Connections** under **Virtual private network (VPN)** and click **Create VPN connection**.

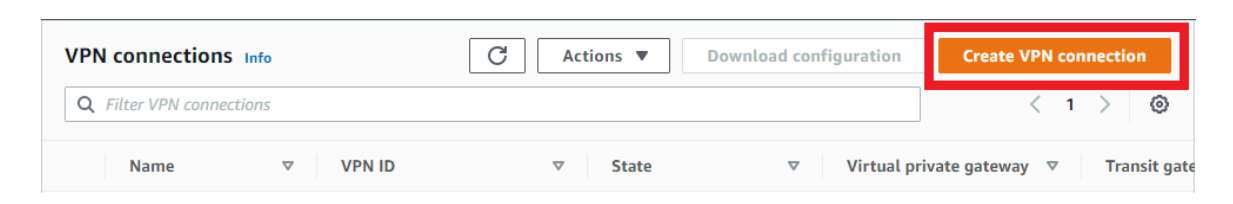

2. The Create VPN connection screen will be displayed. Set as follows and click Create VPN connection.

| PC > VPN connections > Create VPN connection                                            |                                                         |
|-----------------------------------------------------------------------------------------|---------------------------------------------------------|
| Create VPN connection Info                                                              |                                                         |
| elect the resources and additional configuration options th                             | at you want to use for the site-to-site VPN connection. |
| Details                                                                                 |                                                         |
| Name tag - optional<br>Creates a tag with a key of 'Name' and a value that you specify. |                                                         |
| VPN-to-internal-AMF-Network                                                             |                                                         |
| Value must be 256 characters or less in length.                                         |                                                         |
| Target gateway type Info                                                                |                                                         |
| <ul> <li>Virtual private gateway</li> </ul>                                             |                                                         |
| <ul> <li>Transit gateway</li> </ul>                                                     |                                                         |
| <ul> <li>Not associated</li> </ul>                                                      |                                                         |
| Virtual private gateway                                                                 |                                                         |
| vgw-0e91eb89cd46dc9ef / VPN-Gateway                                                     |                                                         |
| Customer gateway Info                                                                   |                                                         |
| <ul> <li>Existing</li> </ul>                                                            |                                                         |
| O New                                                                                   |                                                         |
| IP address Info<br>Specify the IP address for your customer gateway device's externa    | l interface.                                            |
| 111.108.31.27                                                                           |                                                         |

| BGP ASN Info The ASN of your customer gateway device.  65000 Value must be in 1 - 2147483647 range. Routing options Info  Dynamic (requires BGP)  Static Static Static IP prefixes Info  Add static IP prefix  192.168.1.0/24 × Local IPv4 network CIDR - optional The IPv4 CIDR range on the customer gateway (on-premises) side that is allowed to communicate over the VPN tunnels. The defau 0.0.0/0 Remote IPv4 network CIDR - optional                               |                                 | ertificates ARN                                                            |                                    |
|----------------------------------------------------------------------------------------------------|---------------------------------|----------------------------------------------------------------------------|------------------------------------|
| 65000         Value must be in 1 - 2147483647 range.         Routing options Info         Dynamic (requires BGP)         Static         Static         Static         Ip2.168.1.0/24 ×         Local IPv4 network CIDR - optional         The IPv4 CIDR range on the customer gateway (on-premises) side that is allowed to communicate over the VPN tunnels. The defau 0.0.0/0.         Q       0.0.0/0         Remote IPv4 network CIDR - optional                       | BGP ASN Info<br>The ASN of your | ustomer gateway device.                                                    |                                    |
| Value must be in 1 - 2147483647 range.  Routing options Info Dynamic (requires BGP) Static Static IP prefixes Info Q. Add static IP prefix 192.168.1.0/24 × Local IPv4 network CIDR - optional The IPv4 CIDR range on the customer gateway (on-premises) side that is allowed to communicate over the VPN tunnels. The defau 0.0.0/0. Q. 0.0.0/0 Remote IPv4 network CIDR - optional                                                                                       | 65000                           |                                                                            |                                    |
| Routing options       Info         Dynamic (requires BGP)       Static         Static       Static         Static IP prefixes       Info         Q       Add static IP prefix         192.168.1.0/24       X         Local IPv4 network CIDR - optional         The IPv4 CIDR range on the customer gateway (on-premises) side that is allowed to communicate over the VPN tunnels. The defau 0.0.0/0.         Q       0.0.0/0         Remote IPv4 network CIDR - optional | Value must be in                | 1 - 2147483647 range.                                                      |                                    |
| <ul> <li>Dynamic (requires BGP)</li> <li>Static</li> <li>Static IP prefixes Info         <ul> <li>Q. Add static IP prefix</li> <li>192.168.1.0/24 ×</li> </ul> </li> <li>Local IPv4 network CIDR - optional         <ul> <li>The IPv4 CIDR range on the customer gateway (on-premises) side that is allowed to communicate over the VPN tunnels. The defau             0.0.0.0/0             </li> <li>Remote IPv4 network CIDR - optional</li> </ul> </li> </ul>          | Routing option                  | s Info                                                                     |                                    |
| <ul> <li>Static</li> <li>Static IP prefixes Info         <ul> <li>Q. Add static IP prefix</li> <li>192.168.1.0/24 ×</li> </ul> </li> <li>Local IPv4 network CIDR - optional         <ul> <li>The IPv4 CIDR range on the customer gateway (on-premises) side that is allowed to communicate over the VPN tunnels. The defau             0.0.0/0.</li> <li>Q. 0.0.0/0</li> </ul> </li> <li>Remote IPv4 network CIDR - optional</li> </ul>                                    | <ul> <li>Dynamic (r</li> </ul>  | equires BGP)                                                               |                                    |
| Static IP prefixes Info Q Add static IP prefix  192.168.1.0/24 ×  Local IPv4 network CIDR - optional The IPv4 CIDR range on the customer gateway (on-premises) side that is allowed to communicate over the VPN tunnels. The defau 0.0.0/0 Q 0.0.0/0 Remote IPv4 network CIDR - optional                                                                                                    | Static                          |                                                                            |                                    |
| 192.168.1.0/24       X         Local IPv4 network CIDR - optional         The IPv4 CIDR range on the customer gateway (on-premises) side that is allowed to communicate over the VPN tunnels. The defau 0.0.0/0.         Q       0.0.0.0/0         Remote IPv4 network CIDR - optional                                                                                                    | Static IP prefix                | IP prefix                                                                  |                                    |
| Local IPv4 network CIDR - optional<br>The IPv4 CIDR range on the customer gateway (on-premises) side that is allowed to communicate over the VPN tunnels. The defau<br>0.0.0/0.<br>Q 0.0.0/0<br>Remote IPv4 network CIDR - optional                                                                                                    | 192.168.1.0/                    | 24 🗙                                                                       |                                    |
| The IPv4 CIDR range on the customer gateway (on-premises) side that is allowed to communicate over the VPN tunnels. The defau 0.0.0/0.           Q         0.0.0.0/0           Remote IPv4 network CIDR - optional                                                                                                    | Local IPv4 netv                 | vork CIDR - optional                                                       |                                    |
| Q 0.0.0.0/0 Remote IPv4 network CIDR - optional                                                                                                    | The IPv4 CIDR rai<br>0.0.0.0/0. | ge on the customer gateway (on-premises) side that is allowed to communica | te over the VPN tunnels. The defau |
| Remote IPv4 network CIDR - optional                                                                                                    | <b>A A A A A A</b>              |                                                                            |                                    |
| Remote IPv4 network CIDR - optional                                                                                                    | Q 0.0.0.0/0                     |                                                                            |                                    |
|                                                                                                    | Q 0.0.0.0/0                     |                                                                            |                                    |

| Tunnel 2 options                                                                   | - optional Info                                                    |                                                                                                    |                                                         |
|------------------------------------------------------------------------------------|--------------------------------------------------------------------|----------------------------------------------------------------------------------------------------|---------------------------------------------------------|
| Tags<br>A tag is a label that you assign<br>your resources or track your AV<br>Key | to an AWS resource. Each ta<br>VS costs. Name tag helps yo<br>Valu | ag consists of a key and an optional value. You o<br>u track your resources more easily. We recomm<br>ue - optional | an use tags to search and filte<br>end adding Name tag. |
| Q Name                                                                             | XQ                                                                 | VPN-to-internal-AMF-Network X                                                                                       | Remove                                                  |

3. Once the VPN connection is successfully created, you will see a screen similar to the one below.

| ⊘ You successfully created vpn-03d87c000a9593585 / VPN-to-inter | nal-AMF-Network.            |                           |                          |                           |                       | ×         |
|-----------------------------------------------------------------|-----------------------------|---------------------------|--------------------------|---------------------------|-----------------------|-----------|
| VPN connections (1/1) Info                                      |                             |                           | C Action                 | ns 🔻 Download configurat  | ion Create VPN connec | ction     |
| Q Filter VPN connections                                        |                             |                           |                          |                           | < 1 >                 | ۲         |
| VPN ID: vpn-03d87c000a9593585 X Clear filters                   |                             |                           |                          |                           |                       |           |
| Name $\bigtriangledown$ VPN ID $\bigtriangledown$               | State $\bigtriangledown$ Vi | 'irtual private gateway ⊽ | Transit gateway $\nabla$ | Customer gateway $\nabla$ | Customer gateway ad   | Inside IP |
| • VPN-to-internal-A vpn-03d87c000a9593585                       |                             | gw-0e91eb89cd46dc9ef      | -                        | cgw-0ef213c76ce7006c3     | 111.108.31.27         | IPv4      |

#### Add Static IP Prefix

If you want to communicate (ping, etc.) from the AR router to AWS via the tunnel, you need to tell the VPN gateway on the AWS side the range of link-local addresses used on the tunnel. Otherwise, even if the packet arrives from the AR router to AWS, the return packet will be discarded by the VPN gateway.

This can be addressed by adding the link-local prefix as a static route.

Register a static route as follows:

 Click Site-to-Site VPN Connections under Virtual private network (VPN) from the left menu of the VPC dashboard screen. Select your VPN, click on the Static routes tab, and click on Edit routes.

| PN connections (1/1) Info                                                                           |                                           | C                  | Actions <b>v</b> | Download confi | guration      | Create    | VPN co | nnectio | n    |
|----------------------------------------------------------------------------------------------------|-------------------------------------------|--------------------|------------------|----------------|---------------|-----------|--------|---------|------|
| Q Filter VPN connections                                                                            |                                           |                    |                  |                |               |           | < 1    | >       | 0    |
| State: available X                                                                                  | ar filters                                |                    |                  |                |               |           |        |         |      |
| Name 🗢                                                                                              | VPN ID                                    | $\bigtriangledown$ | State            | ⊽ Virt         | ual private g | jateway 🔻 | Т      | ansit g | atev |
| VPN-to-internal-A                                                                                   | vpn-03d87c000a95935                       | 85                 | 🕗 Available      | vgw            | -0e91eb89cd   | d46dc9ef  | -      |         |      |
|                                                                                                    |                                           |                    |                  |                |               |           |        |         |      |
|                                                                                                    |                                           |                    |                  |                |               |           |        |         |      |
| n-03d87c000a9593585 / VPN                                                                           | -to-internal-AMF-Netw                     |                    |                  |                |               |           | =      |         |      |
| n-03d87c000a9593585 / VPN<br>Details Tunnel details                                                 | -to-internal-AMF-Netw                     | e <b>ork</b><br>gs |                  |                |               |           |        |         |      |
| n-03d87c000a9593585 / VPN<br>Details Tunnel details<br>Routes (1)                                   | -to-internal-AMF-Netw<br>Static routes    | gs                 |                  |                |               | -         | Edit   | routes  |      |
| n-03d87c000a9593585 / VPN<br>Details Tunnel details<br>Routes (1)<br>Q. Filter routes               | -to-internal-AMF-Netw                     | <br>rork<br>gs     |                  |                |               | [         | Edit   | routes  | 0    |
| n-03d87c000a9593585 / VPN<br>Details Tunnel details<br>Routes (1)<br>Q Filter routes<br>IP prefixes | -to-internal-AMF-Netw<br>Static routes Ta | gs                 |                  |                |               | [         | Edit   | routes  | 0    |

2. The **Edit static routes** screen will appear, add a static IP prefix and click **Save changes**. Check the link-local address used on the tunnel in the "Tunnel settings" section.

| PC > VPN connections > vpn-03d87c000a9593585 > Edit static routes |        |              |
|-------------------------------------------------------------------|--------|--------------|
| Edit static routes Info                                           |        |              |
| Details                                                           |        |              |
| Static prefixes                                                   |        |              |
| 192.168.1.0/24 × 169.254.43.104/30 ×                              |        |              |
|                                                                   | Cancel | Save changes |

3. If the static IP prefix is added successfully, you will see a screen like the one below.

| ⊘ You successfully updated vpn-03d87c000a9593585 / VPN-to-internal-AMF-Network. |                        |                |                    |                  | ×                      |                       |
|---------------------------------------------------------------------------------|------------------------|----------------|--------------------|------------------|------------------------|-----------------------|
| VPN                                                                             | connections (1) Info   |                | C                  | Actions <b>v</b> | Download configuration | Create VPN connection |
| Q                                                                               | Filter VPN connections |                |                    |                  |                        | < 1 > 🔘               |
| Stat                                                                            | cle                    | ar filters     |                    |                  |                        |                       |
|                                                                                 | Name $ abla$           | VPN ID         | $\bigtriangledown$ | State            |                        | ateway  ateway        |
| 0                                                                               | VPN-to-internal-A      | vpn-03d87c000a | 9593585            | ⊘ Available      | vgw-0e91eb89cd         | l46dc9ef –            |

#### **Enable route propagation**

In order for VPN static IP prefixes (static routes) to be properly installed in the routing table, route propagation must be enabled. Otherwise, VPN static route traffic may not be routed correctly.

1. From the left menu of the VPC dashboard screen, click **Route Tables** under **Virtual private** cloud. Select the route table you created earlier, click the **Route propagation** tab, and click **Edit** route propagation.

| oute tables (1/1) Info                                           | C Actions <b>v</b>  | Create route table   |
|------------------------------------------------------------------|---------------------|----------------------|
| Q Filter route tables                                            |                     | < 1 > @              |
| Name: Main-VPC-Route-Table X Clear filters                       |                     |                      |
| Name $\nabla$ Route table ID $\nabla$ Explicit subnet associated | t Edge associations | Main VPC             |
| Main-VPC-Route-Ta rtb-067fef6aea4cf3b6c –                        | -                   | Yes vpc-0            |
|                                                                  | gation Tags         |                      |
| Route Propagation (1) Q. Find virtual private gateway            | Ed                  | it route propagation |
| Virtual Private Gateway                                          |                     | ▽                    |
| vgw-0e91eb89cd46dc9ef / VPN-Gateway                              |                     |                      |

2. The Edit route propagation screen will be displayed. Check Enable in the Propagation column and click Save.

| Edit route propagation                |             |  |
|---------------------------------------|-------------|--|
| Route table basic details             |             |  |
| Route table ID  rtb-067fef6aea4cf3b6c |             |  |
| Edit route propagation                |             |  |
| Virtual Private Gateway               | Propagation |  |
| vgw-0e91eb89cd46dc9ef / VPN-Gateway   | Enable      |  |
|                                       | Endote      |  |

3. After successfully editing the route propagation, you will see a screen like the one below.

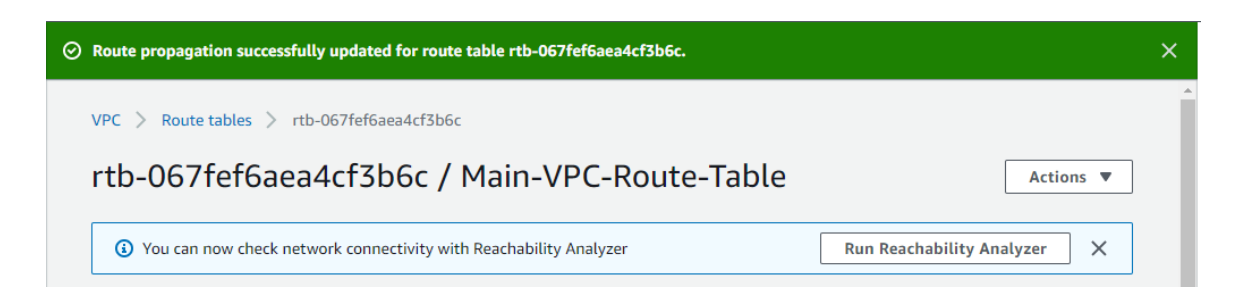

#### Settings on the AR router side

Next, we will explain the IPsec-related settings of the AR router, which is the VPN router on the local network side.

For network configuration, see the "How to use AWS (VPC) VPN function" section.

Here we assume that the AR router is connected to the Internet via the ppp0 interface.

Also, it is assumed that the settings on the AWS side have been completed. See the "Settings on the AWS side" section.

Once the VPN settings on the AWS side are complete, you will be able to download configuration samples for various VPN routers from the AWS dashboard.

The following explains how to set the AR4050S based on the setting sample of the Cisco Systems ISR series.

The reason for using the setting sample for the ISR series instead of the general-purpose setting sample is that the latter is closer to the setting of the AR4050S.

1. From the left menu of the VPC dashboard screen, click **Site-to-Site VPN connections** under **Virtual private network (VPN)**. Select your VPN and click **Download configuration**.

| VPN connections (1/1) Info       | C Actions V         | Download configuration | Create VPN connection    |
|----------------------------------|---------------------|------------------------|--------------------------|
| Q Filter VPN connections         |                     |                        | < 1 > @                  |
| State: available X Clear filters |                     |                        |                          |
| Name  vPN ID                     |                     | ▽ Virtual private g    | ateway 🔻 Transit gateway |
| VPN-to-internal-A vpn-03d87c000a | 9593585 📀 Available | vgw-0e91eb89cd         | 46dc9ef –                |
| •                                |                     |                        | •                        |

2. The **Download configuration** screen will be displayed. Set as follows and click **Download**.

| Download configuration                                                                                                    | × |
|----------------------------------------------------------------------------------------------------|---|
| Choose the sample configuration you wish to download based on your customer gateway. Please note these are samples, and will need modification to use Advanced Algorithms, Certificates, and/or IPv6. |   |
| Vendor<br>The manufacturer of the customer gateway device (for example, Cisco Systems, Inc).                                                                                                    |   |
| Cisco Systems, Inc.                                                                                                    |   |
| Platform<br>The class of the customer gateway device (for example, J-Series).                                                                                                    |   |
| ISR Series Routers                                                                                                    |   |
| Software<br>The operating system running on the customer gateway device (for example, ScreenOS).                                                                                                    |   |
| IOS 12.4+                                                                                                    |   |
| IKE version<br>The IKE version you are using for your VPN connection.                                                                                                    |   |
| ikev1 🔻                                                                                                    |   |
| Cancel                                                                                                    |   |

The downloaded configuration sample has many sections, but this manual will extract only the important parts and show the configuration for the ISR series and for the AR4050S in comparison.

The important sections in the configuration sample are:

- Custom ISAKMP profile
- Key
- Custom IPSEC profile
- Assign Profile to Tunnel Peer
- tunnel

#### ISAKMP profile configuration ("Policy" on Cisco)

Corresponding part of the configuration sample for Cisco ISR.

```
crypto isakmp policy 200
encryption aes 128
authentication pre-share
group 2
lifetime 28800
hash sha
exit
```

#### AR4050S settings.

```
awplus(config)# crypto isakmp profile AWS-ISAKMP-Phase-1
awplus(config-isakmp-profile)# transform 1 integrity shal encryption aes128 group
2
awplus(config-isakmp-profile)# lifetime 28800
awplus(config-isakmp-profile)# dpd-interval 10
awplus(config-isakmp-profile)# version 1 mode main
awplus(config-isakmp-profile)# end
awplus#
```

Note: For IKE exchange mode, Cisco automatically tries both modes (aggressive, main), but AR4050S requires manual configuration.

Use the show isakmp profile command to check the settings.

```
awplus# show isakmp profile AWS-ISAKMP-Phase-1
ISAKMP Profile: AWS-ISAKMP-Phase-1
Version: IKEv1
Mode: Main
Authentication: PSK
Expiry: 8h
DPD Interval: 10s
DPD Timeout: 150s
Transforms:
Integrity Encryption DH Group
1 SHA1 AES128 2
```

#### **ISAKMP** pre-shared key setting

Corresponding part of the configuration sample for Cisco ISR.

```
crypto keyring keyring-vpn-4234d12b-0
local-address 10.1.1.1
pre-shared-key address 10.0.0.1 key j3mqY_4dtzOHG7uP9mREjNkQxyeqnmEc
exit
```

#### AR4050S settings.

```
awplus(config)# crypto isakmp key j3mqY_4dtzOHG7uP9mREjNkQxyeqnmEc address
10.0.0.1
```

\_\_\_\_\_

Use the **show isakmp key** command to check the settings.

#### **Custom ISAKMP Profile Assignment to AWS Peers**

AR4050S settings.

awplus(config)# crypto isakmp peer address 10.0.0.1 profile AWS-ISAKMP-Phase-1

Use the **show isakmp peer** command to check the settings.

#### **IPsec settings**

Corresponding part of the configuration sample for Cisco ISR.

```
crypto IPsec transform-set IPsec-prop-vpn-4234d12b-0 esp-aes 128 esp-sha-hmac mode tunnel exit
```

AR4050S settings.

```
awplus(config)# crypto IPsec profile AWS-IPSEC-Phase-2
awplus(config-IPsec-profile)# transform 1 protocol esp integrity shal encryption
aes128
awplus(config-IPsec-profile)# pfs 2
awplus(config-IPsec-profile)# lifetime seconds 3600
awplus(config-IPsec-profile)# exit
awplus(config)# exit
awplus#
```

Use the show ipsec profile command to check the settings.

#### **Tunnel settings**

Corresponding part of the configuration sample for Cisco ISR.

```
interface Tunnel1
ip address 169.254.XX.XX 255.255.252
ip virtual-reassembly
tunnel source 10.1.1.1
tunnel destination 10.0.0.1
tunnel mode IPsec ipv4
tunnel protection IPsec profile IPsec-vpn-4234d12b-0
! This option causes the router to reduce the Maximum Segment Size of
! TCP packets to prevent packet fragmentation.
ip tcp adjust-mss 1387
no shutdown
exit
```

AR4050S settings.

```
awplus(config)# int tunnel1
awplus(config-if)# mtu 1434
awplus(config-if)# ip address 169.254.XX.XX/30
awplus(config-if)# tunnel source 10.1.1.1
awplus(config-if)# tunnel destination 10.0.0.1
awplus(config-if)# tunnel mode IPsec ipv4
awplus(config-if)# tunnel protection IPsec profile AWS-IPSEC-Phase-2
awplus(config-if)# ip tcp adjust-mss 1387
awplus(config-if)# end
```

Use the **show ip interface** and **show interface** commands to check the settings.

```
awplus# show ip interface brief
                                        Status
admin up
admin up
admin up
                                                          Protocol
                    IP-Address
Interface
                       unassigned
                                                           running
eth1
eth2
                      unassigned
                                                            down
                      unassigned
unassigned
                                                           running
10
                      unassigned admin up
192.168.1.0/24 admin up
vlan1
                                                            down
                      192.168.1.0/24admin uprunning169.254.XX.XX/30admin uprunning10.1.1.1/32admin uprunning
vlan10
                      169.254.XX.XX/30 admin up
tunnel1
ppp0
awplus# show interface tunnel1
Interface tunnel1
 Link is UP, administrative state is UP
 Hardware is Tunnel
 IPv4 address 169.254.XX.XX/30 point-to-point 169.254.XX.XX
 index 14 metric 1 mtu 1434
 IPv4 mss 1387
  <UP, POINT-TO-POINT, RUNNING, MULTICAST>
  SNMP link-status traps: Disabled
 Tunnel source 10.1.1.1, destination 10.0.0.1
 Tunnel name local 10.1.1.1, remote 10.0.0.1
 Tunnel protocol/transport IPsec ipv4, key disabled, sequencing disabled
  Checksumming of packets disabled, path MTU discovery disabled
  Tunnel protection via IPsec (profile "AWS-IPSEC-Phase-2")
   input packets 0, bytes 0, dropped 0, multicast packets 0
    output packets 0, bytes 0, multicast packets 0 broadcast packets 0
  Time since last state change: 0 days 00:21:30
```

Note: While the tunnel interface is 'UP', the tunnel does not track the state of the peer. This means that the tunnel is ready to initiate connections or respond to peer initiation. To check if the tunnel is working, try pinging the link-local address of your AWS router (169.254.XXX.XXX) from your AT-AR4050S. If the ping is successful, the tunnel is up and working. Try pinging other desired networks to see if the routing is working as desired, and configure static routing if necessary.

#### **Routing settings**

In this example, the AR4050S does not have a default route. Use the following command to register the public IP address of the AWS router and the static route to the subnet to which this product belongs.

```
ip route 0.0.0.0/0 ppp0
ip route 172.30.0.0/24 169.254.XX.XX
```

For communication initiated from the AR4050S, the settings for correctly returning the return packet from this product to the AR4050S are configured in the "IPsec settings" section.

At this point, IP communication between this product on AWS and the local network can be established.

## Licensing

Once you finish your setup, you need to install a subscription base license. This license is required before the device will work.

## Accessing the Web GUI and Installing Licenses

- Open the EC2 dashboard screen by clicking Services > All services > EC2. Click Instances under Instances from the left menu. Select the instance you created, and note the Public IP.
- 2. Launch your web browser and enter the IP address from Step 1 to access the AR4000S-Cloud web GUI.

For example, https://192.168.10.103 (replacing the IP with your IP address).

- 3. When the login screen appears, enter your user-name and password and click the **Sign In** button.
- Note: The default user-name is "manager" and password is "friend". If they have been updated, use the changed password. However, since the settings cannot be saved when the license is not installed, be aware that restarting the virtual machine will return to the initial password.
- Note: When you log in with the default user-name and password, you will get a security warning: "Click Save and Next to continue logging in."

| () Security Warning                                             |                |                   |
|-----------------------------------------------------------------|----------------|-------------------|
| Please change the default username and password in User Managem | ent after logg | ing in.           |
|                                                                 | Go back        | Save and Continue |

Click Save and Continue to log in.

4. The AR4000S-Cloud dashboard screen will be displayed.

Without a VPN license installed, the menu column on the left side of the screen shows only minimal menu items.

 To install a VPN license, you need to request a license key and obtain a license file. From the menu on the left side of the screen, click on the System > About screen. Note the Serial Number, which you will use to request the license key.

- Note: For license key requests, please contact your sales representative, agency, or contact point. The required license for the AR4000S-Cloud is **AT-AR-VPN10**. For further ordering information, please refer to the product datasheet.
- Note: The AR4000S-Cloud serial number will be changed if you delete the AR4000S-Cloud virtual machine and create it again. If the serial number is changed, the license will need to be reissued, so please be careful not to delete the virtual machine unless necessary.
- After obtaining the license file, log in to the Web GUI again. Click on System > License
   Management from the menu on the left side of the screen. and click the Upload License button.

| License Management |                |                 |
|--------------------|----------------|-----------------|
|                    | Upload License | + Enter License |

- 7. Specify the license file in the file selection dialog.
- 8. After reloading the browser, all menu items will be displayed in the menu column on the left side of the screen. Installation of the license is now complete.

## Firmware update

To update the firmware of this product, use the **software-upgrade** command.

### Prerequisite

It is necessary to download the maintenance firmware (ISO image file) of this product from our website and upload it to this product on AWS.

### About ISO files and VHD files

The firmware for this product is distributed in the following two formats, each of which has a different purpose as follows:

- An ISO image file is used to update the firmware.
- The VHD image file is for uploading to AWS to create the AMI of this product.

For more information, see "Create an Amazon Machine Image".

The ISO image file provided on our website is for updating the firmware of this product that is already running on AWS.

### Update procedure

To update the firmware of this product, log in to the CLI of this product and perform the following procedure.

1. Make sure the ISO image file exists on the file system.

```
awplus# dir
...
25499648 -rw- Jul 16 2022 20:45:45 AR4000S-Cloud-5.5.2-1.2.iso
```

2. Specify the ISO image file using the **software-upgrade** command. A confirmation message will be displayed; verify the ISO is correct then enter "y".

```
awplus# software-upgrade AR4000S-Cloud-5.5.2-1.2.iso
Install this release to disk? (y/n): y
Upgrade succeeded, the changes will take effect after rebooting the device.
```

3. Reboot with new firmware.

awplus# reboot

## Tips and troubleshooting

## Lost network connection

This product has a mechanism called fail-safe mode as an automatic recovery method. The product enters failsafe mode when it detects that the network connection with AWS has been lost.

If this product cannot connect to some of the default servers that exist on AWS, it assumes that access to the management function is no longer possible and starts a 5-minute monitoring timer. If 5 minutes pass without the connection being restored, the product will restart with default settings.

This feature is primarily intended for automatic recovery from connectivity failures due to the following reasons:

- eth0 port shut-down
- Incorrect static IP address setting for eth0
- routing problems

When the product is launched with default settings, it can be accessed via SSH using the original SSH key pair assigned when the instance was created. In addition, the configuration file before restart will be renamed to "default\_backup.cfg" and saved.

## When the SSH server function is disabled

This product also starts a 5-minute monitoring timer when the SSH server function is disabled. This is because the management functions of this product can only be accessed via SSH.

If 5 minutes have passed with the SSH server function disabled, the product will restart with the default settings. The configuration file before restart will be renamed to "default\_backup.cfg" and saved.

## Creating an instance snapshot

Follow the steps below to take a snapshot of an instance image while it is running normally. This snapshot can be used in case the connection to this product cannot be restored even with the above mechanism.

- 1. Click Instances on the EC2 Dashboard.
- 2. Select the desired instance, right-click, and select Image and templates > Create image.

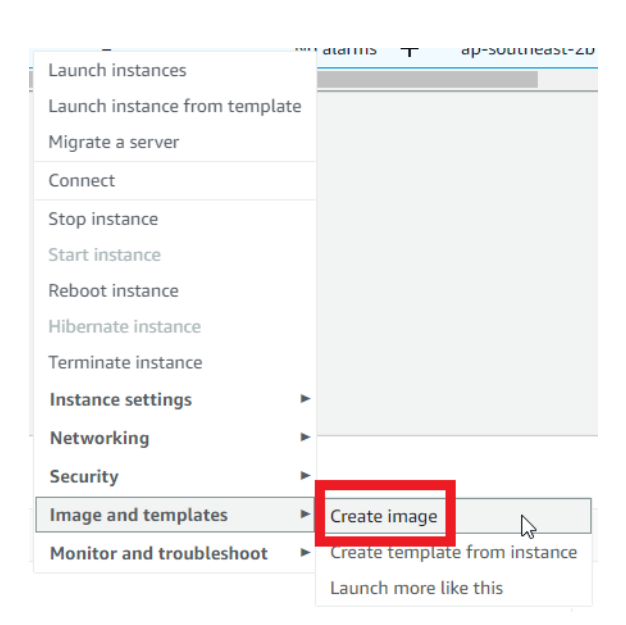

3. Enter an Image name, and click Create image.

You can check the created snapshot image in Image > AMI.

| Amazon Mach | ine Images (AMIs) (1) Info            |                |                         | C    |
|-------------|---------------------------------------|----------------|-------------------------|------|
| Owned by me | <b>Q</b> Find AMI by attribute or tag |                |                         |      |
| Backup X    | Clear filters                         |                |                         |      |
| Name        | ▼ AMI ID                              |                |                         |      |
|             | ami-0efc6b4c577a78991                 | AR4000S-Backup | 259623944249/AR4000S-Ba | ckup |
| 4           |                                       |                |                         |      |

To create a machine from this snapshot, create a new instance by selecting the created snapshot image in the **My AMIs** tab, using the same process described in the "Create an instance" section.

- Note: If you have multiple AMIs of your own, when you click the **My AMIs** tab, a different one than the snapshot image you created may be selected. In that case, select the target snapshot from the drop-down list.
- Note: If you recreate an instance from a snapshot, the MAC and IP addresses will be different than before. Therefore, it is necessary to manually reconfigure the network and re-register the annual license.

C613-04141-00 REV D

#### 🔨 🖉 Allied Telesis

 North America Headquarters
 19800 North Creek Parkway
 Suite 100
 Bothell
 WA 98011
 USA
 T: +1 800 424 4284
 F: +1 425 481 3895

 Asia-Pacific Headquarters
 11 Tai Seng Link
 Singapore
 534182
 T: +65 6383 3832
 F: +65 6383 3830

 EMEA & CSA Operations
 Incheonweg 7
 1437 EK Rozenburg
 The Netherlands
 T: +31 20 7950020
 F: +31 20 7950021

#### alliedtelesis.com

© 2022 Allied Telesis, Inc. All rights reserved. Information in this document is subject to change without notice. All company names, logos, and product designs that are trademarks or registered trademarks are the property of their respective owners.

#### **NETWORK SMARTER**